## Podręcznik użytkownika

dla systemu operacyjnego Android

# **Avtek TS 8 Easy**

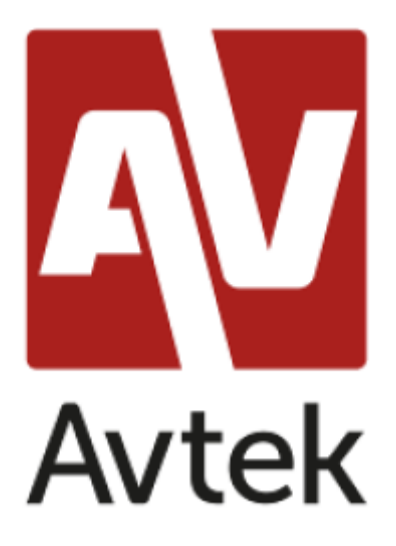

## Spis treści

| Rozdział 1 : Opis systemu |    |
|---------------------------|----|
| 1.1 Strona główna systemu | 3  |
| 1.2 Pasek boczny          |    |
| 1.2.6 more tools          | 12 |
| 1.3 Status bar            |    |
| 1.4 Ustawienia systemowe  |    |
| 2.1 Tablica               | 33 |
| 2.2 finder                | 48 |
| 2.3 Przeglądarka          | 61 |
| 2.5 Keeper                | 62 |
| 2.6 udostępnianie ekranu  | 66 |
| 2.7 Sterownik chmury      |    |

### Rozdział 1 : Opis systemu

### 1.1 Strona główna systemu

Po uruchomieniu domyślnie wyświetlany jest interfejs główny

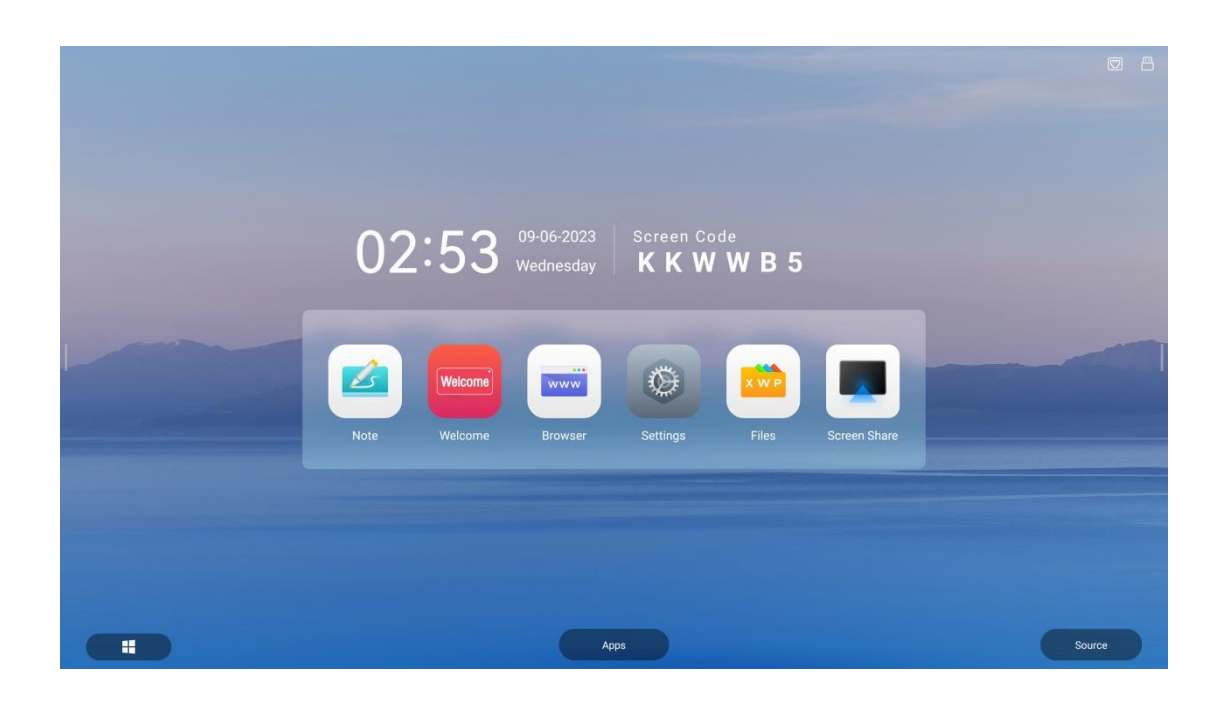

### 1.2 Pasek boczny

### 1.2.1 Wprowadzenie do funkcji

Pasek boczny jest podzielony na lewy i prawy. Kliknij ikonę zawieszoną po lewej/prawej stronie ekranu, aby wyświetlić pasek boczny. Rozszerzone przyciski funkcyjne to home, back, task process, menu źródła sygnału i małe narzędzia w kolejności WIFI, hotspot, Bluetooth, sieć przewodowa oraz paski postępu jasności i głośności.

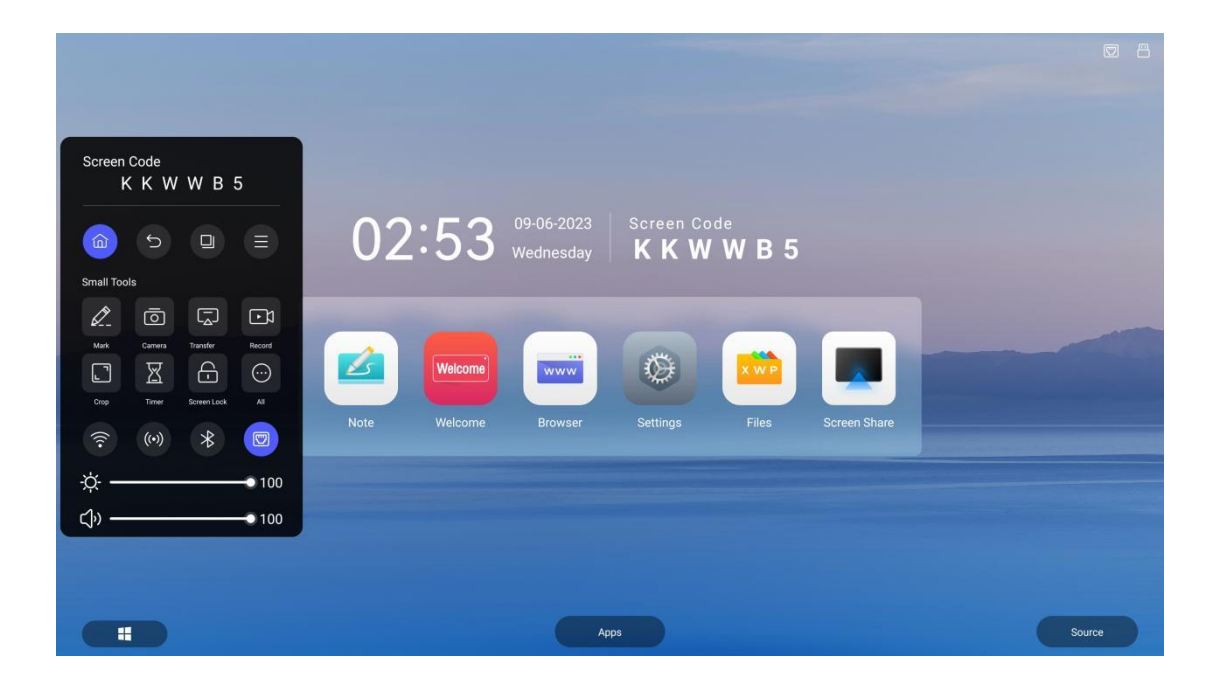

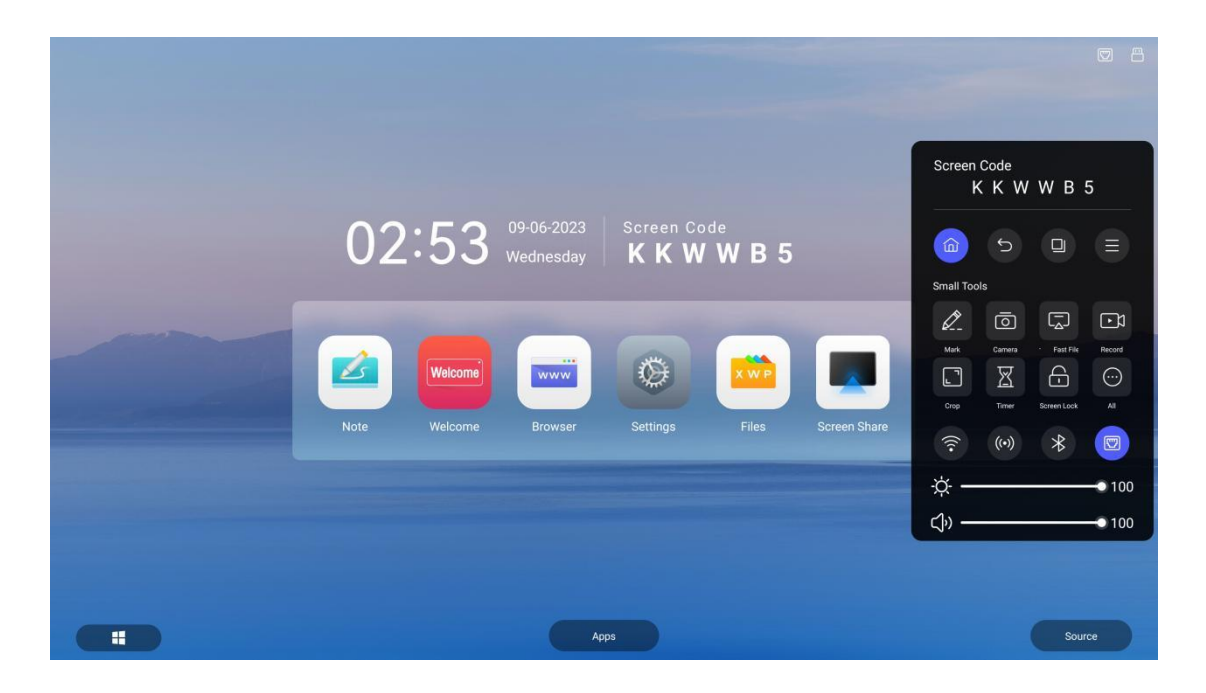

### 1.2.2 Pasek nawigacji

### 1. powrót

Kliknij ikonę , aby powrócić lub wyjść z bieżącego programu.

### 2. strona główna

Kliknij ikonę , aby przejść do głównego interfejsu systemu.

### 3. proces

Kliknięcie ikony powoduje przejście do interfejsu zarządzania procesem i umożliwia wejście do aplikacji lub jej zamknięcie.

Gdy w tle nie działa żaden proces aplikacji, wyświetlony zostanie komunikat "No windows available".

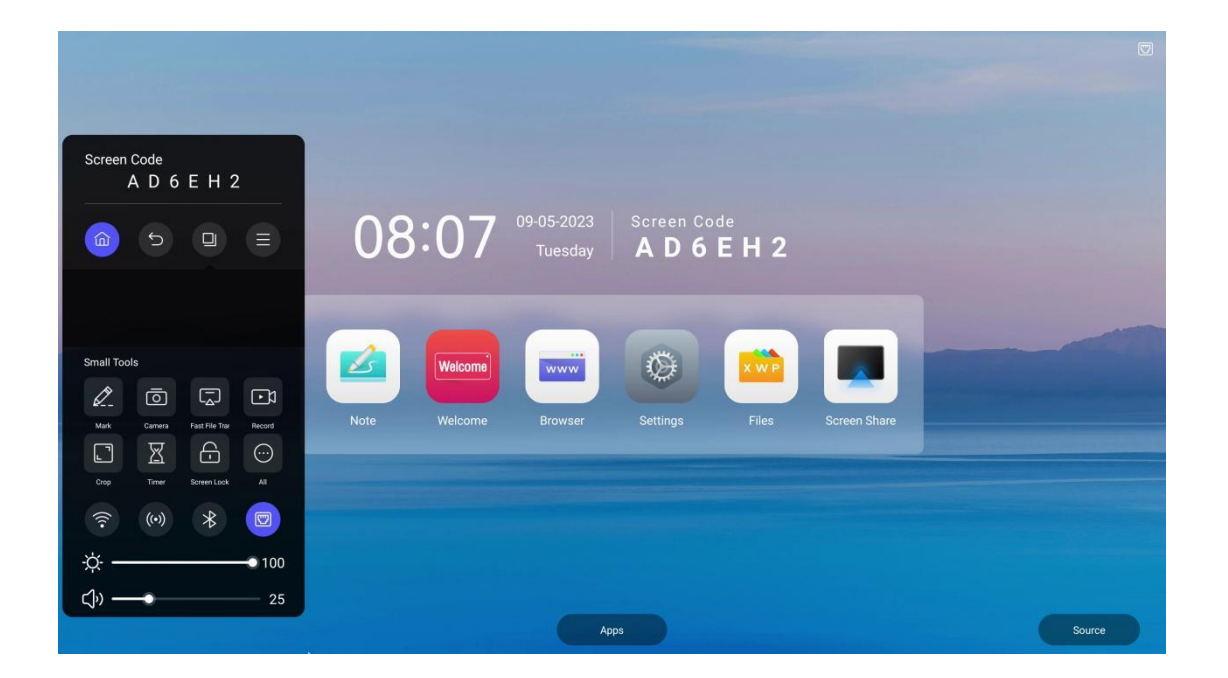

• When there are multiple application processes in the background, touch up and down in the process list area to view the application process.

| Screen Code<br>A D 6 E H 2 |                                                  |
|----------------------------|--------------------------------------------------|
|                            | 09-05-2023 Screen Code<br>Tuesday AD6EH2         |
| Google<br>Browser Finder   |                                                  |
| X<br>Small Tools           |                                                  |
|                            | Note Welcome Browser Settings Files Screen Share |
|                            |                                                  |
|                            |                                                  |
| -☆- <b></b> 100            |                                                  |
| <b>إِنَّ</b> 25            | Apps                                             |

- Dotknij i przeciągnij miniaturę procesu, aby przesunąć ją w lewo lub w prawo, aż wysunie się z obszaru listy procesów Zwolnij miniaturę, aby zamknąć proces aplikacji.
- Kliknij miniaturę procesu, aby przejść do procesu aplikacji.
- (5) Kliknij przycisk X, aby wyczyścić całe tło.

### 4.menu

Kliknij ikonę 📰 , aby przejść do ekranu głównego menu.

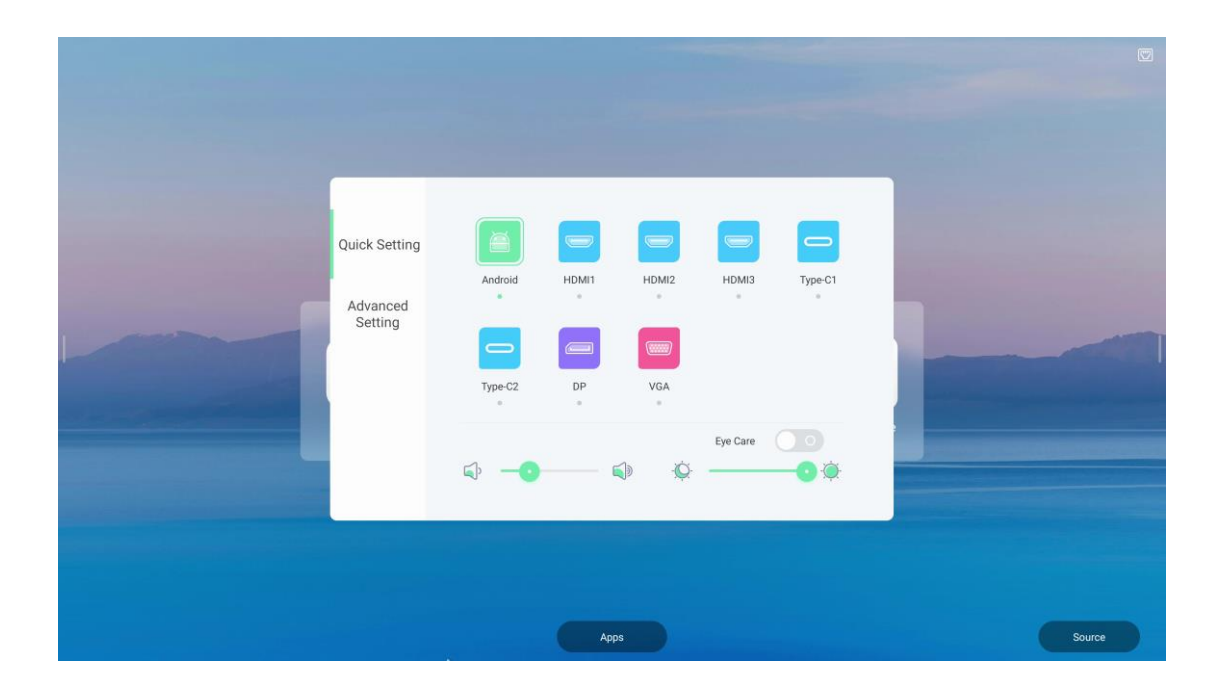

| Quick Setting<br>Advanced<br>Setting | Aut | dio Screen<br>Construction<br>Dass | Display Ac | ijust<br>o<br>Balance<br>Mute |        |
|--------------------------------------|-----|------------------------------------|------------|-------------------------------|--------|
|                                      |     | Apps                               |            |                               | Source |

### 1.2.3 skrót

Tablica

Kliknij ikonę 🧖 , Wejdź do aplikacji Whiteboard, To jest skrót.

• Wyszukiwarka

Kliknij ikonę 🛄 , wejdź do aplikacji Finder, To jest skrót。

• Więcej aplikacji

Kliknij ikonę Pojawi się więcej interfejsów aplikacji, w tym przewodnik obsługi, interfejs powitalny, szybka tablica (pisanie na tablicy), przeglądarka, menedżer tabletu, ustawienia, przeglądanie plików, bezprzewodowy transfer ekranu, dysk w chmurze i motyw oraz inne aplikacje systemowe, aplikacje te zostaną szczegółowo opisane w drugim opisie oprogramowania, użytkownicy mogą przeglądać lub otwierać aplikacje systemowe w tym interfejsie, jak pokazano na rysunku:

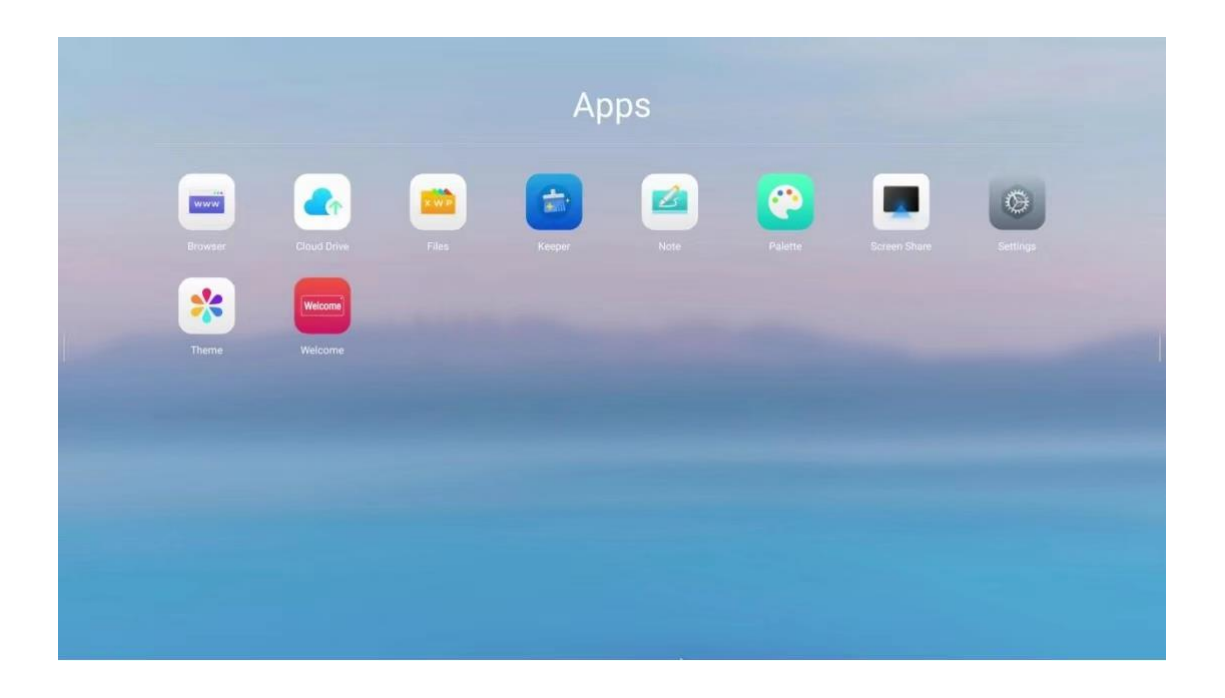

Skrót można utworzyć, dotykając i przeciągając ikonę aplikacji na pasek boczny, a przeciągnięcie ikony aplikacji na pasek boczny spowoduje wyświetlenie monitu o usunięcie skrótu. Kliknij komunikat zachęty, aby usunąć skrót do aplikacji, który można ponownie utworzyć

|  | Welcome |          | 0 |  |  |
|--|---------|----------|---|--|--|
|  |         |          |   |  |  |
|  |         |          |   |  |  |
|  |         | <b>(</b> | * |  |  |
|  |         |          |   |  |  |
|  |         |          |   |  |  |
|  |         |          |   |  |  |

#### 1.2.4 adnotacja

Tryb adnotacji może zwiększyć komfort czytania. W tym trybie użytkownik może swobodnie bazgrać i dodawać adnotacje w interfejsie zgodnie z własnym pomysłem, aby ułatwić komunikację i wyjaśnienia między użytkownikami.

Kliknij ikonę (lewą lub prawą) -> kliknij ikonę 🧖 , Możesz przejść do trybu adnotacji

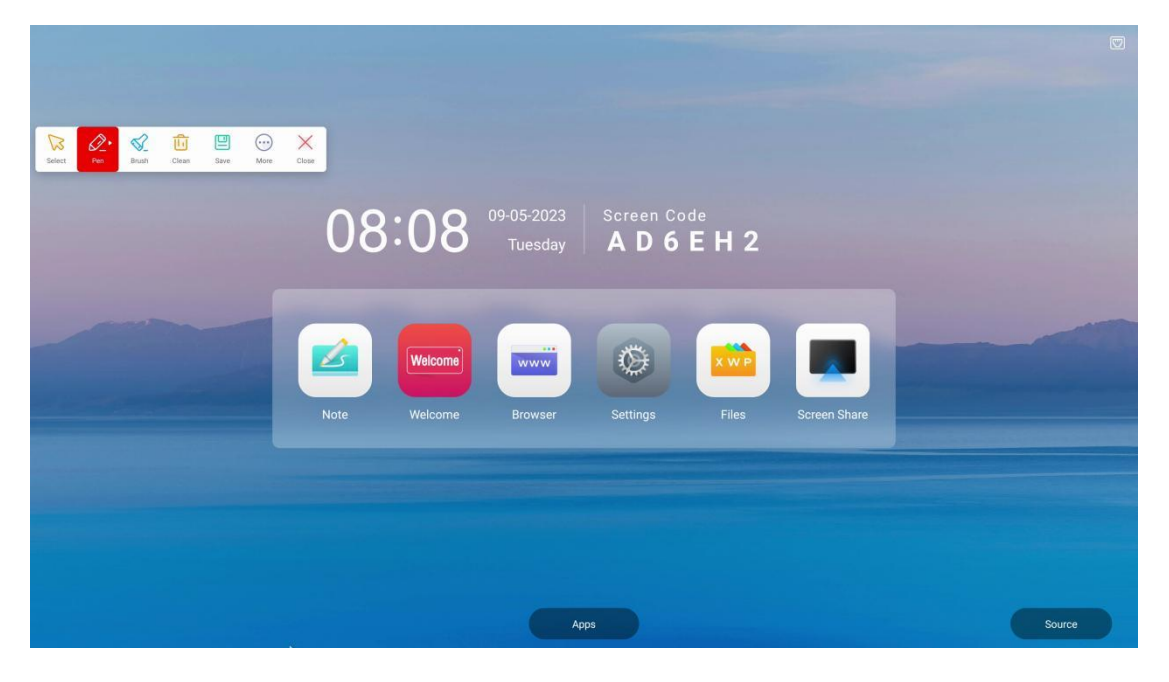

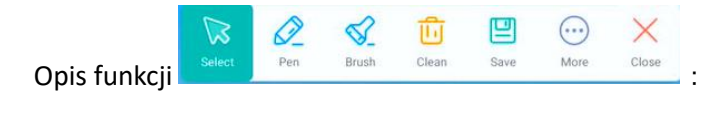

Odnotuj
 Ta funkcja jest używana domyślnie po wejściu w tryb adnotacji, kliknij ikonę ponownie, aby wybrać grubość i kolor pióra.

|                                  | ~            |                                             |                   |        |
|----------------------------------|--------------|---------------------------------------------|-------------------|--------|
| Select Pen Brush Clean Save More | Close        |                                             |                   |        |
|                                  | 80:80        | 09-05-2023 Screen Code<br>Tuesday A D 6 E H | 12                |        |
|                                  |              |                                             |                   |        |
|                                  | Welcome      |                                             |                   |        |
|                                  | Note Welcome | Browser Settings F                          | iles Screen Share |        |
|                                  |              |                                             |                   |        |
|                                  |              |                                             |                   |        |
|                                  |              |                                             |                   |        |
|                                  |              | Apps                                        |                   | Source |

- Pędzel <sup>Brush</sup> : Nie zakrywa całkowicie oryginalnej zawartości, podświetla zawartość.
- Clean <sup>Clean</sup> : Kliknięcie ikony może wyczyścić wszystkie ślady pisania w interfejsie i powrócić do pierwotnego stanu po wykonaniu tej czynności.
- Wybierz Select : kliknij ikonę, aby wyjść z trybu adnotacji i wyświetlić monit o zapisanie treści adnotacji. Dotknij, aby wznowić normalne działanie, a pasek funkcji adnotacji nie zniknie.
- Więcej More : kliknij ikonę, aby wywołać

3

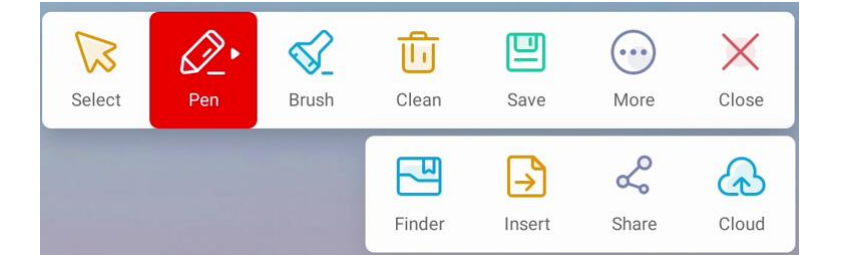

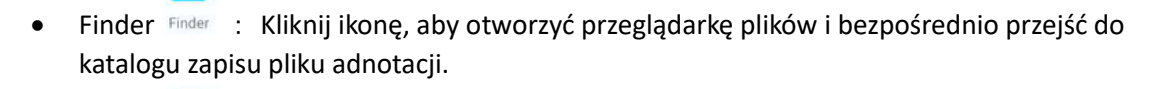

- Wstaw Insert : Kliknij ikonę, aby wstawić bieżącą zawartość adnotacji do aplikacji tablicy. 2
- Udostępnij <sup>Share</sup> : Kliknij ikonę, aby wygenerować kod QR. Użytkownicy mogą zeskanować • kod, aby pobrać bieżący plik adnotacji, a także udostępnić plik, udostępniając kod QR.
- Chmura **Cloud** : Kliknij ikonę, aby wywołać listę kont dysków w chmurze i przesłać d. bieżący plik adnotacji na dysk w chmurze. Jeśli lista jest pusta, kliknij, aby dodać konto dysku w chmurze.

P

**F** 

B

Wyjście : Kliknij ikonę, aby wyjść z trybu adnotacji.

### 1.2.5 Ustawienia

Kliknij ikonę 📕 , aby otworzyć ustawienia. Dostępne są dwie kolumny: Szybkie ustawienia i Ustawienia zaawansowane.

Interfejs szybkich ustawień umożliwia wybór kanału źródła sygnału, trybu ochrony oczu, ustawień głośności i jasności.

| Quick Setting<br>Advanced<br>Setting | Android<br>Type-C2 | HDMI1<br>*<br>DP<br>* | HDMI2                                                                                                    | НЪМІЗ    | TypeC1     |        |
|--------------------------------------|--------------------|-----------------------|----------------------------------------------------------------------------------------------------|----------|------------|--------|
|                                      | s) -0              |                       | <b>)</b>                                                                                                    | Eye Care | <b>0</b> ⊉ |        |
|                                      |                    |                       |                                                                                                    |          |            |        |
|                                      |                    | App                   | os de la companya de la companya de la companya de la companya de la companya de la companya de la companya de |          |            | Source |

Kolumna ustawień zaawansowanych dotyczy ustawień dźwięku, ekranu, wyświetlania i regulacji. Możesz także wybrać określone tryby sceny, takie jak tryb konferencyjny, tryb sali lekcyjnej lub tryb niestandardowy.

| Quick Setting<br>Advanced<br>Setting | Auc<br>25<br>Volume | lio Screen | Display Ad | 0<br>Balance<br>Mute |        |  |
|--------------------------------------|---------------------|------------|------------|----------------------|--------|--|
|                                      |                     | Арря       |            |                      | Source |  |

### 1.2.6 more tools

Click icon , the selection bar of more tools will open.

| Small Tools (Dag to est postor)<br>Mark Carrenz 1* Brander Proceed                                                                                                    | 09-05-2023 Screen Code<br>Tuesday A D 6 E H 2                                                        |
|----------------------------------------------------------------------------------------------------|----------------------------------------------------------------------------------------------------|
| Image: Construction     Three     Scoren Lock     Stapwards       Image: Construction     Image: Construction     Stapwards     Image: Construction       Image: Construction     Image: Construction     Image: Construction     Image: Construction       Image: Construction     Image: Construction     Image: Construction     Image: Construction       Image: Construction     Image: Construction     Image: Construction     Image: Construction       Image: Construction     Image: Construction     Image: Construction     Image: Construction | Welcome     www     www     www       Note     Welcome     Browser     Settings   Files Screen Share |
|                                                                                                    |                                                                                                    |
|                                                                                                    | Apps                                                                                                 |

Click button "Edit" to sort or reset these tools by touching and dragging the tool icon. Click "+" in the upper right corner of the icon to add to the desktop, click button "Reset" to reset, and click button "Finish" to save the modification.

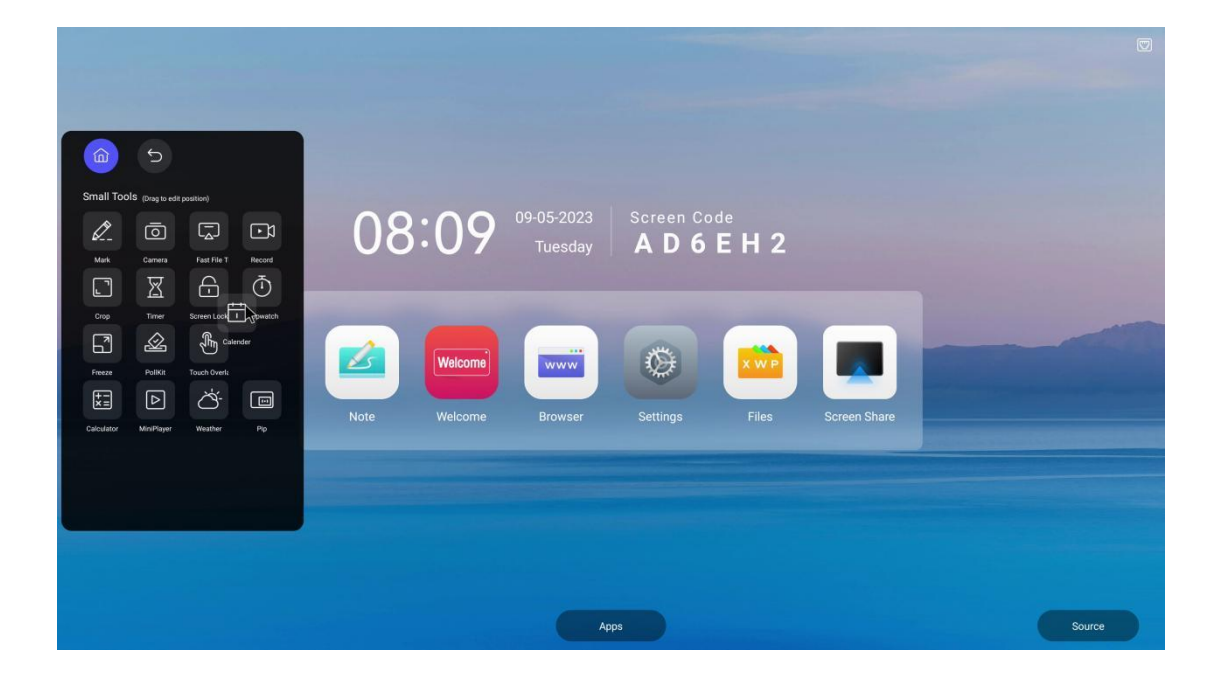

• Timer

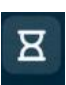

Click the icon to enter the Timer function. Set the countdown time by touching and sliding. Click "Start" to start the countdown, and ring a reminder when it is over.

|                                       | Timer                                  | ×                               |
|---------------------------------------|----------------------------------------|---------------------------------|
|                                       | 23 00 59                               |                                 |
|                                       | 00:01:00                               |                                 |
|                                       | 01 02 01                               |                                 |
|                                       | Start                                  |                                 |
|                                       | RING WHEN TIME IS UP                   |                                 |
| Record                                |                                        |                                 |
| Click the icon Record enter s         | creen recording mode, move positi      | on by touching and dragging the |
| 0                                     |                                        |                                 |
| a. Click the icon Settings to set the | resolution and path for saving the re- | ecording screen                 |

|         | S<br>Video<br>Resolution<br>Save route | ettings<br>1920x1080 • |       |              |        |  |
|---------|----------------------------------------|------------------------|-------|--------------|--------|--|
| 08:3    | 32<br>Cancel                           | Confirm                | H 2   |              |        |  |
| Note We | Icome Browser                          | Settings               | Files | Screen Share |        |  |
|         |                                        |                        |       |              |        |  |
|         |                                        | Apps                   |       |              | Source |  |

| . Click the icon to start screen recording after the countdown of 3 seconds                                                                                                    |
|----------------------------------------------------------------------------------------------------|
|                                                                                                    |
|                                                                                                    |
| 09-05-2023 Screen Code<br>Tuesday AD6EH2                                                                                                    |
| Welcome     Www     Www     With the second second secon |
|                                                                                                    |
|                                                                                                    |
| Аррз                                                                                                    |
| At this time, click the icon 🔟 to pause the recording. After pausing, click 💽 again to continu                                                                                                    |
| ne recording. Click again to expand and change                                                                                                    |
| bllapse 🕕 🖲 🔄. Click 😐 to end the recording and save. After saving, you will b                                                                                                    |
| rompted whether to open the file for viewing.                                                                                                    |

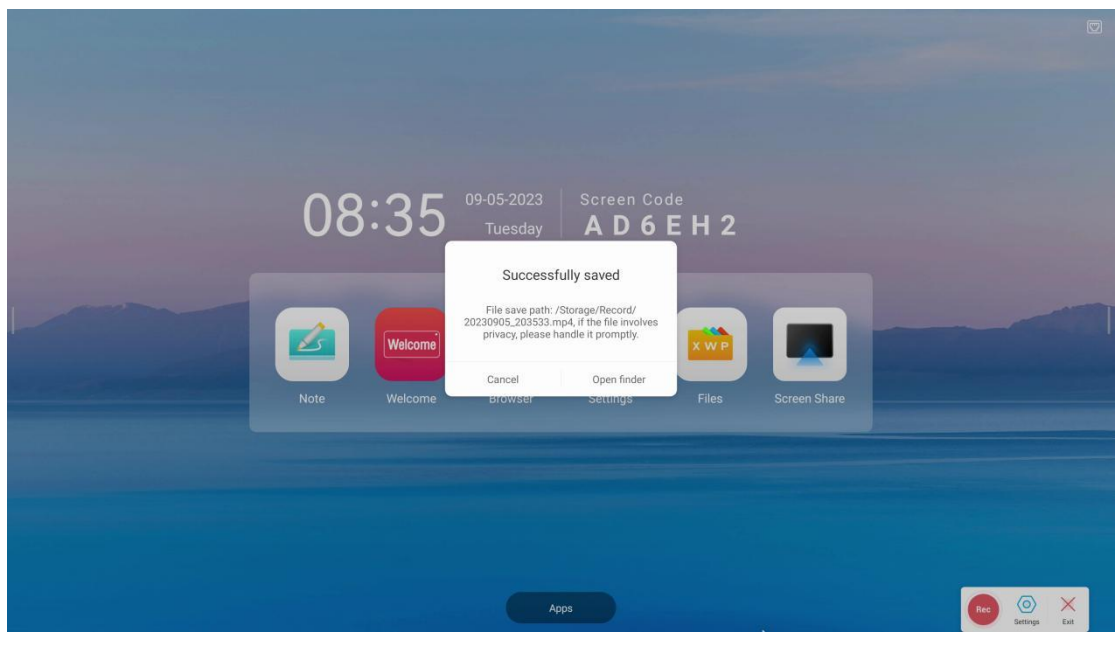

×

c. Click  $\hfill \ensuremath{\mathsf{Exit}}\hfill \ensuremath{\mathsf{to}}\ensuremath{\mathsf{exit}}\hfill \ensuremath{\mathsf{to}}\ensuremath{\mathsf{exit}}\hfill \ensuremath{\mathsf{to}}\ensuremath{\mathsf{exit}}\hfill \ensuremath{\mathsf{to}}\ensuremath{\mathsf{exit}}\hfill \ensuremath{\mathsf{to}}\ensuremath{\mathsf{exit}}\hfill \ensuremath{\mathsf{to}}\ensuremath{\mathsf{exit}}\hfill \ensuremath{\mathsf{to}}\ensuremath{\mathsf{exit}}\hfill \ensuremath{\mathsf{to}}\ensuremath{\mathsf{exit}}\hfill \ensuremath{\mathsf{exit}}\hfill \ensuremath{\mathsf{to}}\ensuremath{\mathsf{exit}}\hfill \ensuremath{\mathsf{exit}}\hfill \en$ 

Ō

Stopwatch

Click the icon Stopwatch to enter the stopwatch tool, and click button "start" to start timing.

| 00:      | 00 | : 00     |
|----------|----|----------|
| 2012 - D |    | 00:00:00 |

You can pause the timing by click button "Pause" or count the number of times by click button "Lap" after starting the timing. You can continue the timing by click button "continue" or re-time by click button "reset" after pause.

| Stopwatch ×                     | Stopwatch ×                     |
|---------------------------------|---------------------------------|
| <b>00 : 06 : 96</b><br>00:06:96 | <b>03 : 28 : 90</b><br>02:38:97 |
| Pause Lap                       | Contiure Reset                  |

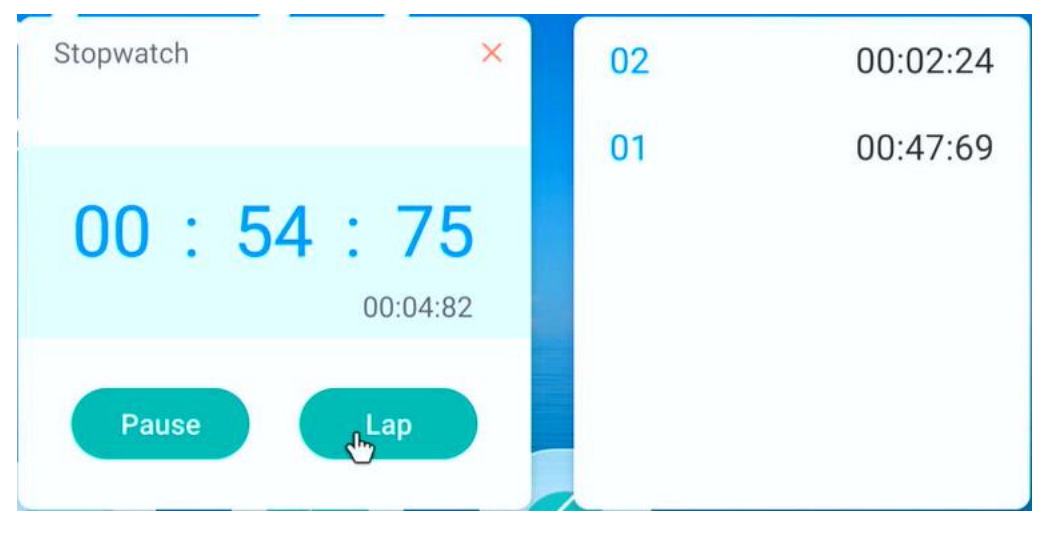

• Freeze

. 7

After clicking the icon Freeze, the current interface will remain unchanged. You can zoom in or zoom out and drag to view the current interface.

|      |         |                       |                           |                        |              |        | R |
|------|---------|-----------------------|---------------------------|------------------------|--------------|--------|---|
| 08   | :36     | 09-05-2023<br>Tuesday | Screen Co<br><b>A D 6</b> | <sup>de</sup><br>E H 2 |              |        |   |
| Note | Welcome | www                   | Settings                  | Files                  | Screen Share |        |   |
|      |         |                       |                           |                        |              |        |   |
|      |         | Zoom+ Zoom            | Full screen Close         |                        |              | Source |   |

• Crop

Ľ

Click the icon  $\bigcirc$  to enter the screenshot mode. Touch and drag the location and size of the screenshot box, and click  $\bigcirc$  to save the screenshot (the saving path will be prompted for viewing), or click  $\times$  to cancel the screenshot. Click  $\boxdot$  to box select the entire screen, click  $\bowtie$  again to restore the previous size, and click  $\boxdot$  to insert the screenshot into the shortcut whiteboard for editing.

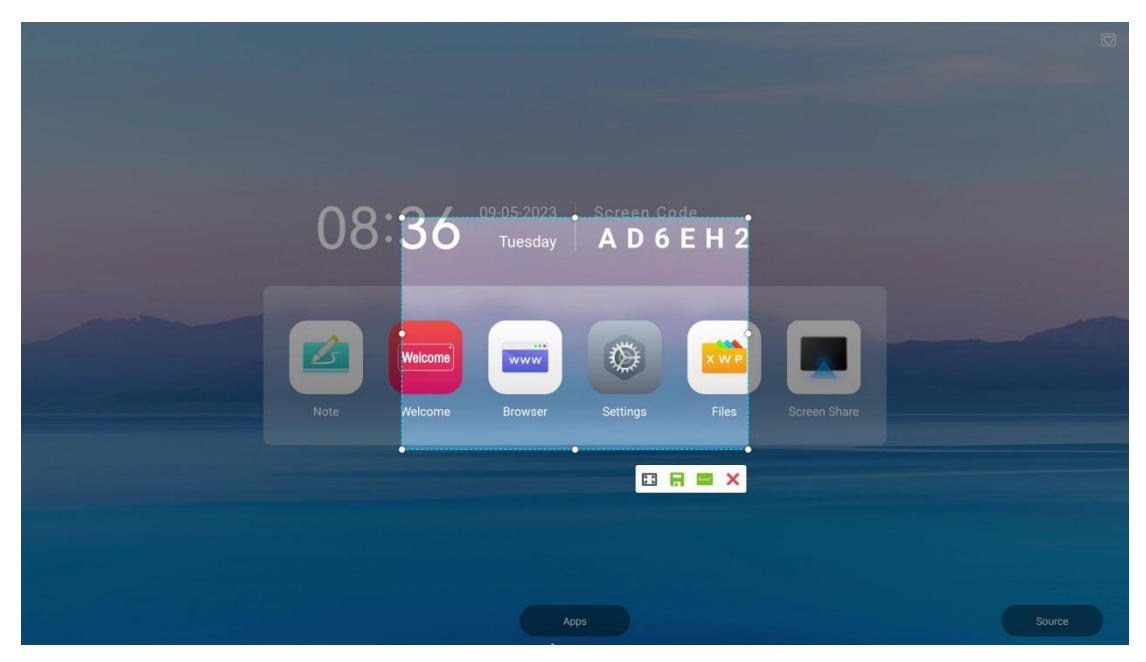

• Split screen

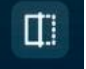

Click the icon Split screen to enter the split screen mode, and two applications can be displayed at the

same time. The application that supports split screen mode will be prompted. Click 💌 in

to close the application in the current area, and click to exchange the areas displayed in the two application interfaces.

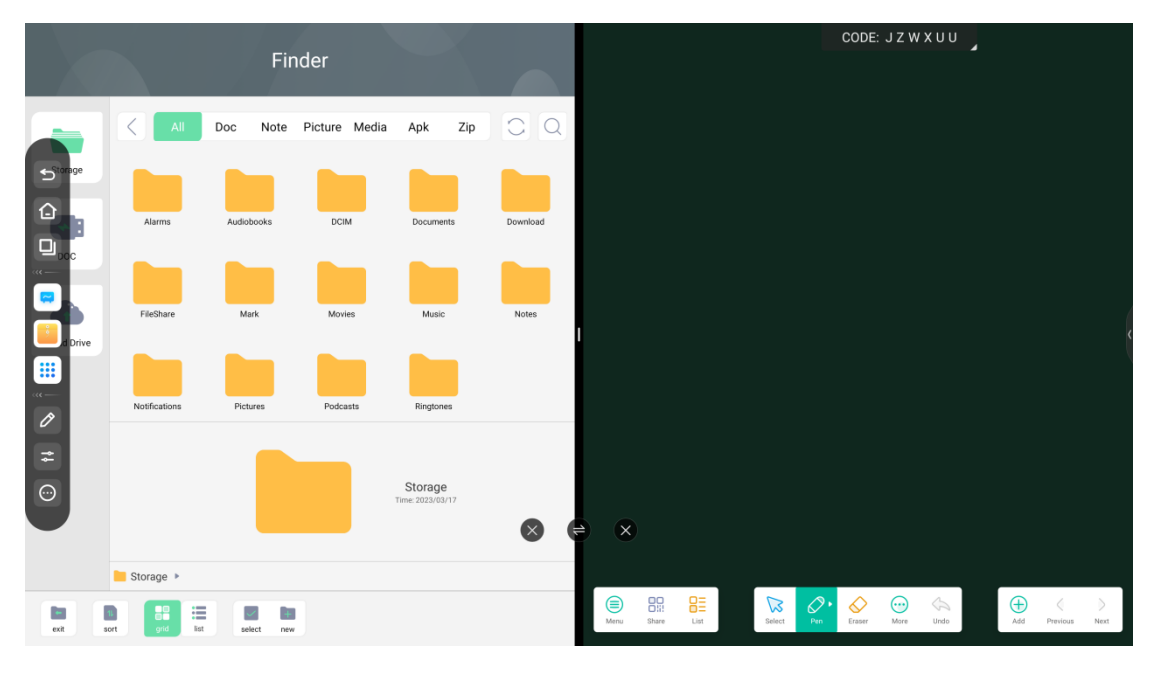

• camera

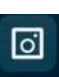

Click the icon <sup>Camera</sup> to enter the camera mode and display the camera interface.

Pollkit

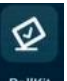

Click the icon **POLICE** to enter the voting settings. In the quick mode, touch and drag the number to set the number of options. There are two functions to check: whether to be anonymous and whether to select multiple. After setting, the voting QR code can be generated, and the user can scan the code to vote. Advanced mode will generate QR code to set more options

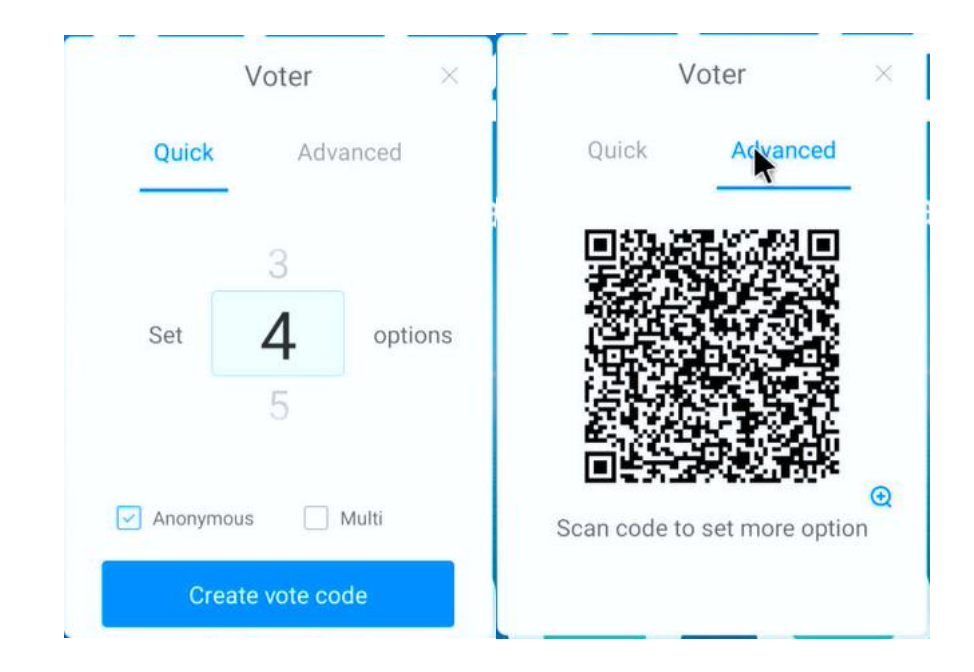

• Fast file transfer

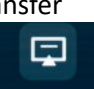

Click the icon Fast File Tran... to open the file fast transfer tool, which will generate a QR code for users to scan and upload files.

|                       | Fast File Transfer         | Г И<br>И Ц | × |
|-----------------------|----------------------------|------------|---|
| Scanning Upload Files | Documents not yet received |            |   |

• Calendar

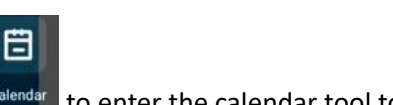

Click the icon Calendar to enter the calendar tool to view the perpetual calendar

| 2023                    | 3.3 <    | <b>`</b>         |     |     | 53  | ×   |
|-------------------------|----------|------------------|-----|-----|-----|-----|
| Sun                     | Mon      | Tue              | Wed | Thu | Fri | Sat |
| 26                      | 27       | 28               | 1   | 2   | 3   | 4   |
| 5                       | 6        | 7                | 8   | 9   | 10  | 11  |
| 12                      | 13       | 14               | 15  | 16  | 17  | 18  |
| 19                      | 20       | 21               | 22  | 23  | 24  | 25  |
| 26                      | 27       | 28               | 29  | 30  | 31  | 1   |
| <b>To-do</b><br>There a | items(0) | )<br>o items too | day |     | +   | New |
|                         |          |                  |     |     |     |     |

You can also view and create new to-do items by click + New . The time is set by touching and sliding the date.

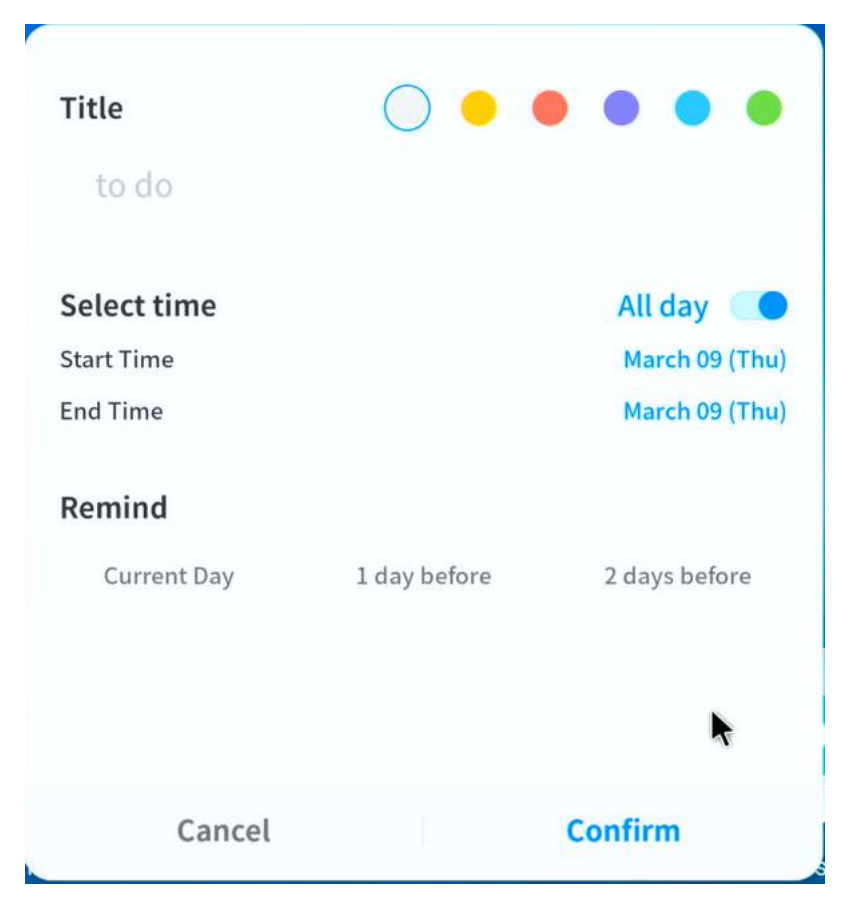

touchoverlay

Click the icon TouchOverlay to enter the touch lock mode. Click the icon in the lower left corner to

lock. After locking, touch lock. At this time, touching other places is invalid. Click again to restore touch. Note: This icon will be hidden automatically, and will be called out by clicking anywhere on the screen.

| AP: AP-f15885ca-aea1-4d_9076 Passwo | rd: wwftjubb |         |            |           |            |              | - | (1)   | *, ₪ |
|-------------------------------------|--------------|---------|------------|-----------|------------|--------------|---|-------|------|
|                                     |              |         |            |           |            |              |   |       |      |
|                                     |              |         |            |           |            |              |   |       |      |
|                                     | 08           | :42     | 09-05-2023 | Screen Co | de<br>ELI2 |              |   |       |      |
|                                     | 00           |         |            | ВСО       | гпз        |              |   |       |      |
|                                     |              | Welcome | www        | 0         |            |              |   |       |      |
|                                     | Note         | Welcome | Browser    |           | Files      | Screen Share |   |       |      |
|                                     |              |         |            |           |            |              |   |       |      |
|                                     |              |         |            |           |            |              |   |       |      |
|                                     |              |         |            |           |            |              |   |       |      |
|                                     |              |         | Ap         | ps        |            |              |   | Sourc | e    |

ScreenLock

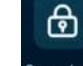

Click the icon ScreenLock to lock the screen. You need to set the lock screen password. When you wake up the screen, you need to enter the lock screen password.

Calculator

Click the icon Calculator to enter the calculator tool.

Miniplayer

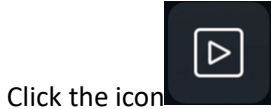

The player page is displayed

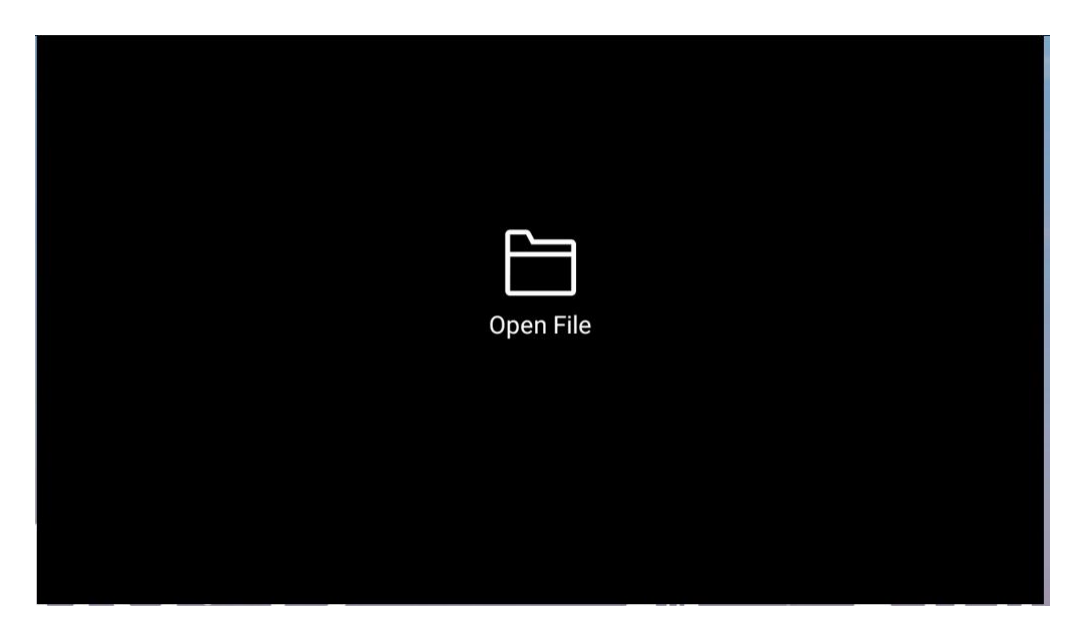

• Weather manager

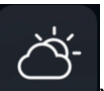

Click the icon You can check the weather, the weather in your area

• PIPpicture within picture

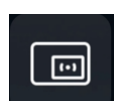

Click the icon The picture-in-picture function can be opened

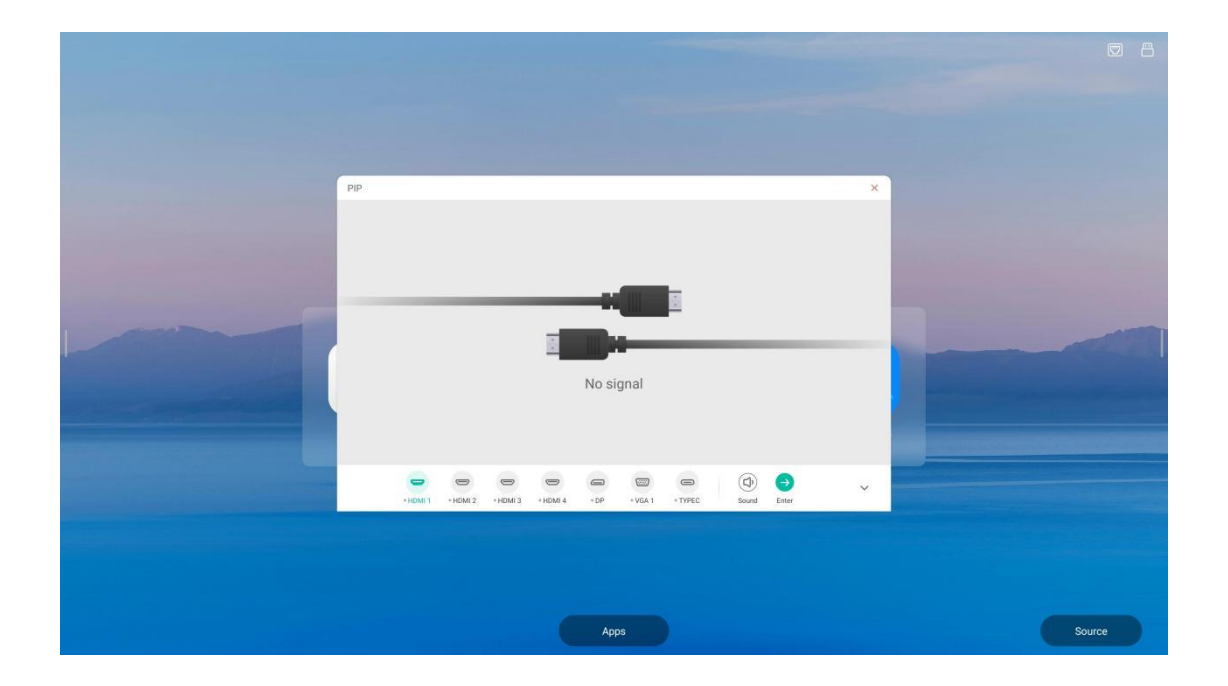

### 1.3 Status bar

The status bar is in the upper right corner of the main interface. Display the network status of the current machine. It can also be used as a shortcut for hotspot, Ethernet, wireless network (WIFI), and a screen code.

| 08:0      | 6 09-05-2023<br>Tuesday | Screen Cod<br>A D 6 I | <sup>ie</sup><br>E H 2 |              |        |
|-----------|-------------------------|-----------------------|------------------------|--------------|--------|
| Note Welc | ome Browser             | Settings              | Files                  | Screen Share |        |
|           |                         |                       |                        |              |        |
|           |                         | Apps                  |                        |              | Source |

(1) Kliknij ((•)) : Wejdź do interfejsu ustawień hotspotu. Ta ikona może również wskazywać stan przełącznika hotspotu, który jest aktualnie włączony.

(2) kliknij Wejdź do interfejsu ustawień Ethernet. Ta ikona może również wskazywać stan połączenia Ethernet, które nie jest aktualnie podłączone.

(3) kliknij : Wejdź do interfejsu ustawień WIFI. Ta ikona może również wskazywać stan połączenia WIFI, które jest aktualnie podłączone.

(4) Kliknij : aby wejść do interfejsu ustawień Bluetooth, ta ikona może również wskazywać stan połączenia Bluetooth, które obecnie nie jest połączone.

### 1.4 Ustawienia systemowe

Ustawienia systemowe obejmują głównie bezprzewodowe i sieciowe, personalizację, wejście i wyjście, system i inne funkcje.

1.4.1 Bezprzewodowość i sieć

| AP: AP-f15885ca-aea1-4d_9076 Password: | : wwftjubb                                               |           |       | () 🔹 🐇 🖾 |
|----------------------------------------|----------------------------------------------------------|-----------|-------|----------|
|                                        |                                                          |           |       |          |
|                                        |                                                          | Settings  | ×     |          |
|                                        | Wireless & Network                                       | Ethernet  | On >  |          |
| •                                      | Personal<br>Walpaper, Floating tool, Long prets.         | Wi-Fi     | Off > |          |
| C                                      | -0 Input & Output<br>Sound surput, Channel settings      | Hotspot   | On >  |          |
|                                        | System<br>Date & Time, Language, Storage                 | Bluetooth | Off > |          |
| (                                      | Security Options     Fingerprint Recognition Screen Lock |           |       |          |
|                                        | About     Legal information, Android version             |           |       |          |
|                                        |                                                          |           |       |          |
|                                        | _                                                        |           |       |          |
|                                        |                                                          |           |       |          |
|                                        |                                                          |           |       |          |

(1) Ethernet: włączenie lub wyłączenie funkcji Ethernet w celu automatycznego uzyskania adresu IP lub ręcznego ustawienia informacji Ethernet, takich jak adres IP i brama.

| Settings     Image: Settings     Image: Setings <                                                                                                    |                                                         |                                            |                  |  |
|----------------------------------------------------------------------------------------------------|---------------------------------------------------------|--------------------------------------------|------------------|--|
| Settings     Image: Description of the constraint of the constraint of the constra                   |                                                         |                                            |                  |  |
| Settings     Image: Settings     Image: Setings <                                                                                                    | فستحفظ فالعراق                                          |                                            |                  |  |
| Writess 5 Activity   Writess 7 Activity   Writess 7 Activity   Writess                                                                                                    |                                                         | Settings                                   | ×                |  |
| Personal<br>Material Reserved Tools Uniquents.       Ethernet<br>Last Address IS 86.11 MEAss         Imput 8 Output<br>Sear Annual Company, Bronge<br>Data Time, Language, Bronge<br>Data Time, Language, Bronge<br>Data Time, Language, Bronge<br>Default Gateway       Imput Address Automatically         Imput 9 Security Options<br>Paperent Reserved Reserved<br>Last Address       Imput Address Automatically         Imput 9 Security Options<br>Paperent Reserved Reserved<br>Last Address       Imput 9 Address Automatically         Imput 9 Security Options<br>Paperent Reserved Reserved<br>Last Address       Imput 9 Address Automatically         Imput 9 Address       Imput 9 Address       Imput 9 Address Automatically         Imput 9 Address       Imput 9 Address       Imput 9 Address         Imput 9 Address       Imput 9 Address       Imput 9 Address         Imput 9 Address       Imput 9 Address       Imput 9 Address         Imput 9 Address       Imput 9 Address       Imput 9 Address         Imput 9 Address       Imput 9 Address       Imput 9 Address         Imput 9 Address       Imput 9 Address       Imput 9 Address         Imput 9 Address       Imput 9 Address       Imput 9 Address         Imput 9 Address       Imput 9 Address       Imput 9 Address         Imput 9 Address       Imput 9 Address       Imput 9 Address         Imput 9 Address       Imput 9 Address       Imput 9 Address                                                                                                    | Wireless & Network<br>WiFE Bluetooth Ethemer            | Ethernet                                   |                  |  |
| Input & Output     Obtain IP Address Automatically       Image: System     Impact Address Automatically       Image: System     Impact Address       Image: System     Impact Address       Image: System     Impact Add                                                                                                    | Personal Walpaper, Ploating tool, Long press.           | Ethernet<br>MAC Address: 18:84:01:0f185:86 |                  |  |
| System     IP Address     172.19.62.35 >       IP Address     172.19.62.1 >       IP Address     172.19.62.1 >       IP Address     255.255.0 >       IP Address     10.254.254.254 >                                                                                                    | Co Input & Output<br>Sound output, Channel settings     | Obtain IP Address Automatically            |                  |  |
| Security Options<br>Engraphic Recognition, Recognition, Recognited Recognited Recognition, Recognition, Recognition, Recognition | System<br>Date & Time, Language, Storage                | IP Address                                 | 172.19.62.35 >   |  |
| About Legenthumator, Andred virusen                                                                                                    | Security Options<br>Fingerprint Recognition.Screen Lock | Default Gateway                            | 172.19.62.1 >    |  |
| DNS1 10.254.254.254 >                                                                                                    | About     Legal Information, Android version            | Netmask                                    | 255.255.255.0 >  |  |
|                                                                                                    |                                                         |                                            | 10.254.254.254 > |  |
|                                                                                                    |                                                         |                                            |                  |  |
|                                                                                                    |                                                         |                                            |                  |  |
|                                                                                                    |                                                         |                                            |                  |  |

(2) WI-FI : Ustaw status przełącznika WIFI. Po włączeniu dostępna sieć może zostać automatycznie uzyskana i wyświetlona.

| AP: AP-f15885ca-aea1-4d_9076 Password: wv | wftjubb                                                 |                              |       | (0) : 🐇 🖾 🗂 |
|-------------------------------------------|---------------------------------------------------------|------------------------------|-------|-------------|
|                                           |                                                         |                              |       |             |
| _                                         |                                                         |                              |       |             |
|                                           |                                                         | Settings                     | *     |             |
|                                           | Wireless & Network<br>Wi Fi Bluetooth Ethernet          | < Wi-Fi                      | 0 + … |             |
| Ø                                         | Personal<br>Wallpaper Floating tool, Long press         | Wi-Fi                        |       |             |
|                                           | Input & Output                                          | Choose A Network 🤤           |       |             |
| *                                         | Sound output, Channel settings<br>System                | କ୍ଲ AP-f15885ca-aea1-4d_9076 |       |             |
| •                                         | Date & Time, Language, Storage                          |                              |       |             |
| 8                                         | Security Options<br>Fingerprint Recognition Screen Lock | 중 CVTE-Guest                 |       |             |
| 0                                         | About<br>Legal Information, Android version             | କ୍ଳ RFID                     |       |             |
|                                           |                                                         | € BD_2.4G_WIFI               |       |             |
|                                           |                                                         |                              |       |             |
|                                           |                                                         |                              |       |             |
|                                           |                                                         |                              |       |             |
|                                           |                                                         |                              |       | Source      |

(3) Hotspot: włączenie lub wyłączenie hotspotu oraz skonfigurowanie nazwy i hasła hotspotu.

| AP: AP-f15885ca-aea1-4d_9076 Passwor |                                                           |                  |                            |            |
|--------------------------------------|-----------------------------------------------------------|------------------|----------------------------|------------|
|                                      |                                                           |                  |                            |            |
|                                      |                                                           |                  |                            |            |
|                                      |                                                           | Settings         | >                          | < <u> </u> |
|                                      | Wireless & Network<br>Wi-Fi Bluetooth Ethemet             | K Hotspot        |                            |            |
|                                      | Personal Wallpaper, Floating tool, Long press.            | Hotspot          |                            |            |
|                                      | Co Input & Output<br>Sound output, Channel settings       | Hotspot Settings |                            |            |
|                                      | -> System                                                 | Hotspot Name     | AP-f15885ca-aea1-4d_9076 > |            |
|                                      | Date & Time, Language, Storage                            | Password         | wwftjubb >                 |            |
|                                      | Security Options<br>Fingerprint Recognition, Screen Lock, |                  |                            |            |
|                                      | About     Legal Information, Android version              |                  |                            |            |
|                                      |                                                           |                  |                            |            |
|                                      |                                                           |                  |                            |            |
|                                      |                                                           |                  |                            |            |
|                                      |                                                           |                  |                            |            |
|                                      |                                                           |                  |                            |            |
|                                      |                                                           | Apps             |                            | Source     |

(4) Bluetooth: Ustawienie, czy Bluetooth jest widoczny dla innych urządzeń, zmiana nazwy urządzeń Bluetooth lub przeglądanie odebranych plików oraz łączenie się z urządzeniami z listy dostępnych urządzeń.

| AP: AP-f15885ca-aea1-4d_9076 Password | l: wwftjubb                                             |                                                                                        |   | 0 : 🔥 🗖 🗄 |
|---------------------------------------|---------------------------------------------------------|----------------------------------------------------------------------------------------|---|-----------|
|                                       |                                                         |                                                                                        |   |           |
|                                       |                                                         |                                                                                        |   |           |
|                                       |                                                         | Settings                                                                               | × |           |
|                                       | Wireless & Network                                      | < Bluetooth                                                                            | o |           |
| (                                     | Personal<br>Wallpaper: Floating tool, Long press.       | Bluetooth<br>Your device is visible to nearby devices while Bluetooth settings is open |   |           |
|                                       | Sound output, Channel settings                          |                                                                                        |   |           |
|                                       | System<br>Date & Time, Language, Stonge                 |                                                                                        |   |           |
|                                       | Security Options<br>Fingerprint Recognition Screen Lock |                                                                                        |   |           |
|                                       | About     Legal Information, Android version            |                                                                                        |   |           |
|                                       |                                                         |                                                                                        |   |           |
|                                       |                                                         |                                                                                        |   |           |
|                                       |                                                         |                                                                                        |   |           |
|                                       |                                                         |                                                                                        |   | Source    |

### 1.4.2 osobiste

|                                                         | Settings                                                                                                    | ×   |
|---------------------------------------------------------|----------------------------------------------------------------------------------------------------|-----|
| Wireless & Network                                      | Wallpaper                                                                                                    | >   |
| Personal<br>Walpaper Roading tool, Long press           | Screen Saver                                                                                                    | >   |
| Linput & Output<br>Sound curput, Channel settings       | Multi-Window Mode<br>Multi-Window Kode supports displaying more than one app at the same time, but may use more<br>energy.                |     |
| System<br>Date & Time, Language, Storage                | Floating tool Long press with two fingers to exhibit the floating ball                                                                    | . D |
| Security Options<br>Fingerprint Recognition Screen Lock | Long press with five fingers to turn off the screen<br>After the screen is turned off, long press with five figures to wake up the screen |     |
| About     Legal information, Android version            |                                                                                                    |     |
|                                                         |                                                                                                    |     |

(1) Tapeta: można ustawić tapetę statyczną lub dynamiczną, a także dodać tapetę niestandardową.

|                                                                                                    | Settings                                                                                                    | ×       |  |
|----------------------------------------------------------------------------------------------------|----------------------------------------------------------------------------------------------------|---------|--|
| Wireless & Network<br>Wieless Posterior     Versen     Versen | Vallpaper         Wallpaper Plotures         Stills •         Stills •         Lupper Stort Stort S | Dynamic |  |
|                                                                                                    | Арра                                                                                                    |         |  |

(2) Wygaszacz ekranu: można ustawić domyślny wygaszacz ekranu lub dodać niestandardowy obraz wygaszacza ekranu.

| Landscape | Texture   | Use               | al scenery            | Use                                                |
|-----------|-----------|-------------------|-----------------------|----------------------------------------------------|
|           |           |                   | ,                     |                                                    |
|           |           |                   |                       |                                                    |
|           |           |                   |                       |                                                    |
|           |           |                   |                       |                                                    |
|           | Landscape | Landscape Texture | Landscape Texture Use | Landscape       Texture       Use       al scenery |

- (3) Hasło blokady ekranu : Po ustawieniu hasła należy je wprowadzić, aby wybudzić ekran.
- (4) Tryb wielu okien

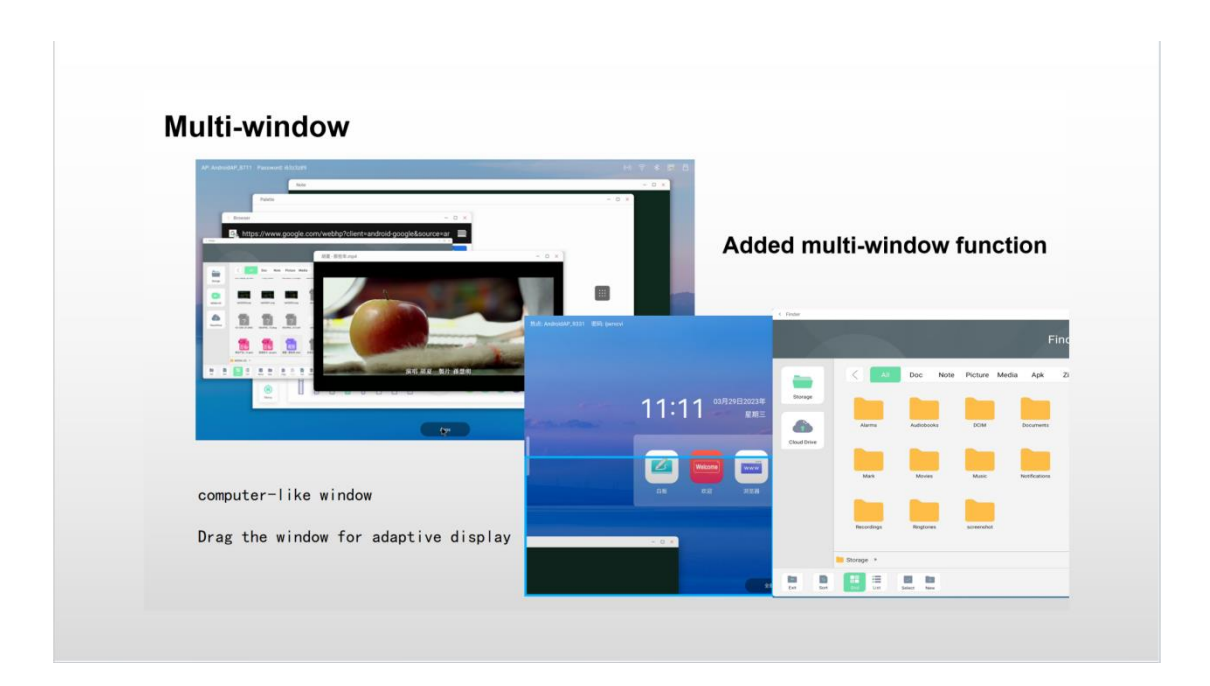

### (5) Narzędzie pływającej kuli

Dwa palce wywołują pływającą kulkę, może to być seria szybkich operacji, w tym strona główna, powrót, tablica, ustawienia itp. można również dostosować, aby dodać, jak pokazano poniżej

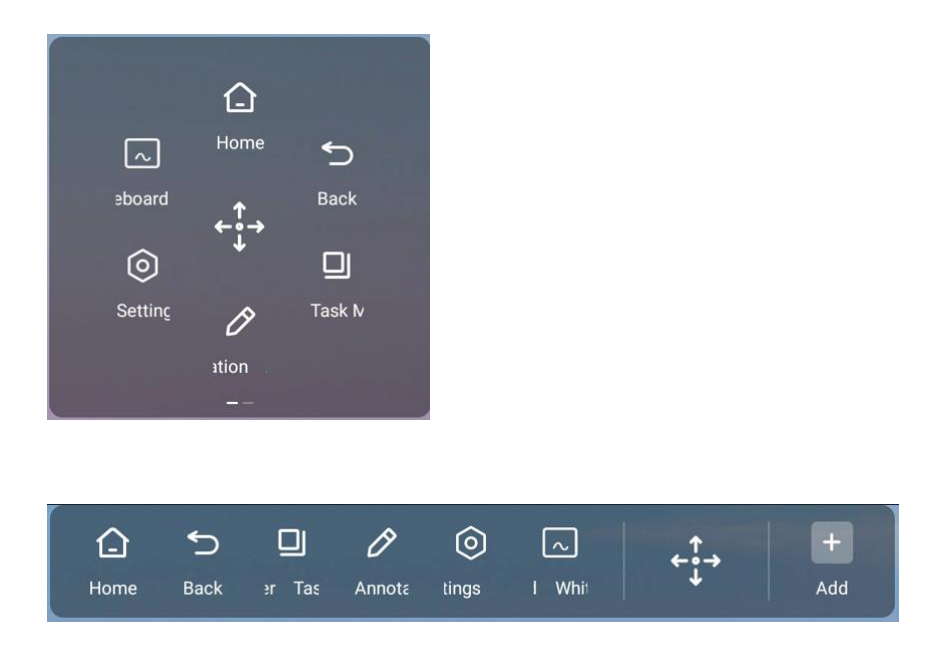

(6) Długie naciśnięcie ekranu pięcioma palcami: Po ustawieniu długie naciśnięcie pięcioma palcami może wyłączyć lub wybudzić ekran.

### 1.4.3 wejście i wyjście

| Wreless & Network   Personal   With Buskers Restrict Status   Personal   With Buskers Restrict Status   Personal   With Status   Personal   With Status   Personal   Personal                                                                                                    |             |                                               | Settings                         |      |         | × |  |
|----------------------------------------------------------------------------------------------------|-------------|-----------------------------------------------|----------------------------------|------|---------|---|--|
| Image: Participation Externed       Touch Sounds         Image: Participation Externed       Sound Output Settings         Image: Participation Externed       Sound Output Settings         Image: Participation Externed       Equipment management         Image: Participation Externed       Microphone         Image: Participation Externed       Image: Participation Externed         Image: Participation Externed       Image: Participation Externed         Image: Participation Externed       Image: Participation Externed         Image: Participation Externed       Image: Participation Externed         Image: Participation Externed       Image: Participation Externed         Image: Participation Externed       Image: Participation Externed         Image: Participation Externed       Image: Participation Externed         Image: Participation Externed       Image: Participation Externed         Image: Participation Externed       Image: Participation Externed         Image: Participation Externed       Externed Source Display Settings                                                                                                    | (D) Wi      | reless & Network                              | Sound                            |      |         |   |  |
| Operation     Sound Output Settings     Speaker       Image: System     Equipment management       Image: System     Microphone       Image: System     Image Settings       Image: System     Image Settings       Image: System     Image Settings       Image: System     Image Settings       Image: System     Image Settings       Image: System     Image Settings       Image: System     Image Settings       Image: System     Image Settings       Image: System     Image Settings       Image: System     Image Settings                                                                                                    | Wi f        | Fi Bluetooth Ethemet                          | Touch Sounds                     |      | (       |   |  |
| Image: Display & Curper II management     Equipment management       Image: Display & Series     Microphone       Image: Display & Encyprent management     Image: Display & Display       Image: Display & Encyprent management     Image: Display & Display & D | Pe<br>Wall  | rsonal<br>Ipaper, Floating tool, Long press . | Sound Output Settings            |      | Speaker | * |  |
| System     Microphone       Security Options     Input Settings       Paperbin Recognition Score Labor     Input Naming Settings       About     External Source Display Settings                                                                                                    |             | out & Output<br>and output, Channel settings  | Equipment management             |      |         |   |  |
| Security Options<br>Propriet Reconstruct, Science Lick         Input Settings           Imput Naming Settings         >           About         External Source Display Settings                                                                                                    | Sys<br>Date | stem<br>e & Time, Language, Storage           | Microphone                       |      |         | > |  |
| Prepare Recognition/Screek Lock.     Input Naming Settings      About     Logar Information, Rodood entain:     External Source Display Settings                                                                                                    | (Q) Se      | curity Options                                | Input Settings                   |      |         | _ |  |
| About Legal information, Android version     External Source Display Settings                                                                                                    | Fing        | perprint Recognition,Screen Lock,             | Input Naming Settings            |      |         | > |  |
|                                                                                                    | () Ab       | rout<br>al information, Android version       | External Source Display Settings |      |         |   |  |
| HDMI OUT Format Auto                                                                                                    |             |                                               | HDMI OUT Format                  | Auto |         |   |  |

- (1) Dźwięk :
- a. Dźwięk dotyku można włączyć lub wyłączyć
- b. Ustaw wyjście dźwięku: głośnik, wyjście liniowe, mieszane

- (2) Zarządzanie sprzętem :
- a. Włączanie lub wyłączanie blokady USB
- b. Mikrofon
  - (3) Ustawienia wejścia : Można ustawić alias kanału wejściowego

| _ |                                                   | Settings                | ×       |        |
|---|---------------------------------------------------|-------------------------|---------|--------|
| • | Wireless & Network                                | C Input Naming Settings |         |        |
| C | Personal<br>Wallpaper, Floating tool, Long pleas. | Input Alias Switch      |         |        |
|   | Input & Output<br>Sound output, Channel settings  | Android                 | Android |        |
| 1 | System<br>Date & Time, Language, Storage          | HDMI1                   | HDMI1   |        |
| 8 | Security Options                                  | HDMI2                   | HDMI2   |        |
|   | About                                             | HDMI3                   | НДМІЗ   |        |
|   |                                                   | Type-C1                 | Type-C1 |        |
|   |                                                   | Type-C2                 | Type-C2 |        |
|   |                                                   |                         |         |        |
|   |                                                   |                         |         |        |
|   |                                                   | Apps                    |         | Source |

(4) Ustawienia wyświetlania źródła zewnętrznego: Możliwość wyboru formatu HDMI OUT 1080P\_
 60Hz i 3840 × 2160\_ 60Hz

1.4.4 System

|                                                  | Settings               |       | × |  |
|--------------------------------------------------|------------------------|-------|---|--|
| D. Window & Matural                              | General                |       | 1 |  |
| Wifeless & Network                               | Date & Time            |       | > |  |
| Personal<br>Wallpaper Floating tool, Long press. | Language & Keyboard    |       | > |  |
| Sound output, Channel settings                   | Region                 | China |   |  |
| System<br>Date & Time, Language, Storage         | Storage                |       | > |  |
| Security Options                                 | Email                  |       |   |  |
| () About                                         | Email                  |       | > |  |
| Legal Information, Android version               | No signal channel      |       |   |  |
|                                                  | No signal jump channel | NONE  | - |  |

(1) Data i czas: system 12/24-godzinny jest opcjonalny, czy używać czasu sieciowego jest opcjonalne, a format daty i strefę czasową można ustawić.

|                                                | المواصيحة ا                                     | Contraction of the local division of the local division of the loc |
|------------------------------------------------|-------------------------------------------------|----------------------------------------------------------------------------------------------------|
|                                                |                                                 |                                                                                                    |
|                                                |                                                 |                                                                                                    |
|                                                | Settings                                        | ×                                                                                                    |
| Wireless & Network                             | ✓ Date & Time                                   |                                                                                                    |
| Personal<br>Wallpaper, Floating tool, Lore     | Use 24-Hour Format                              |                                                                                                    |
| Input & Output<br>Sound surput, Channel settin | Automatic Date & Time Use network provided time |                                                                                                    |
| System<br>Date & Time, Language, Store         | Date Format                                     | 09/05/2023                                                                                                    |
| Security Options                               | m Look Time Zone                                | GMT+08:00 Shanghai 👻                                                                                                    |
| About     Legal information, Android vi        | ension -                                        |                                                                                                    |
|                                                |                                                 |                                                                                                    |
|                                                |                                                 |                                                                                                    |
|                                                |                                                 |                                                                                                    |
|                                                |                                                 |                                                                                                    |
|                                                |                                                 |                                                                                                    |

2) Język i klawiatura: ustaw język systemu, przełącz metodę wprowadzania, opcje klawiatury wirtualnej jednostki klawiatury.

|                                                          | Settings                                                            | ×         |  |
|----------------------------------------------------------|---------------------------------------------------------------------|-----------|--|
| Wireless & Network                                       | Language & Keyboard                                                 |           |  |
| Personal<br>Wallpaper Rosting tool, Long press.          | Languages                                                           | English 💌 |  |
| Linput & Output<br>Sound output, Channel settings        | Keyboard                                                            |           |  |
| System<br>Date & Time, Language, Storage                 | Virtual Keyboard<br>Andreid Keyboard (AOSP), Google Pinyin Keyboard | >         |  |
| Security Options<br>Fingerprint Recognition, Screen Lock | Physical Keyboard                                                   | >         |  |
| About     Legal Information, Android version             | Current Keyboard<br>Andraid Reyboard (AOSP)                         | >         |  |
|                                                          |                                                                     |           |  |
|                                                          |                                                                     |           |  |
|                                                          |                                                                     |           |  |
|                                                          |                                                                     |           |  |
|                                                          |                                                                     |           |  |

- (3) region : Wybierz kraj i region do użycia.
- (4) storage : Wyświetl wykorzystanie pamięci wewnętrznej

|                                                                                                    |                                     |                          |   | 2 |
|----------------------------------------------------------------------------------------------------|-------------------------------------|--------------------------|---|---|
|                                                                                                    | Settings                            |                          | × |   |
| <ul> <li>Windexs Acteurods<br/>Art extension tensions     </li> <li>Personal<br/>Waren     </li> <li>Personal<br/>Marceurods     </li> <li>Personal<br/>Marceurods     </li> <li>Personal<br/>Marceurods     </li> <li>Personal<br/>Marceurods     </li> <li>Personal<br/>Marceurods     </li> </ul> | C Storage<br>Internal Storage Space | 22.50 GB Used/ 128<br>G8 | 3 |   |
|                                                                                                    |                                     |                          |   |   |

(5) Uruchamianie i wyłączanie: kanał uruchamiania, zaplanowany plan uruchamiania/wyłączania, monit o wyłączenie, czas wygaszacza ekranu, czas uśpienia i wyświetlanie wygaszacza ekranu.

|                                                   |                    | CODE: Y 8               | WBZY 🖉 🕥 🗟 |
|---------------------------------------------------|--------------------|-------------------------|------------|
|                                                   |                    |                         |            |
|                                                   | Settings           | ×                       |            |
| Wireless & Network                                | Startup & Shutdown |                         |            |
| Personal Watpaper Long press with five fi         | Startup Channel    | Last shutdown shareed   |            |
| Input & Output<br>Securd subput, Chieved settings | Timer Switch       | Long and other produces |            |
| System<br>Date & Time, Language, Stonger          | Power Off Reminder |                         |            |
| About     Legal information, Android rensil       | Add Boot Task      | >                       |            |
|                                                   | Add Off Task       | >                       |            |
|                                                   | Power Standby      |                         |            |
|                                                   | Dormanev           | OFF 👻                   |            |
|                                                   |                    |                         |            |

(6) Aktualizacja systemu : Najnowszy pakiet aktualizacji może zostać wykryty do aktualizacji.

(7) Przywróć ustawienia fabryczne : Dane zostaną wyczyszczone, a ustawienia fabryczne przywrócone.

### 1.4.5 Informacje

|     |                                                         | Settings                                                                                                    | ×    |        |
|-----|---------------------------------------------------------|----------------------------------------------------------------------------------------------------|------|--------|
| œ   | Wireless & Network                                      | Device Name<br>CA1516-83A11D                                                                                    | >    |        |
| C   | Personal<br>Walpaper, Ploating tool, Long press         | Android Version                                                                                                 | - 10 |        |
|     | Input & Output<br>Sound output, Channel settings        | Kernel Version<br>Ski 125-androidt 1-3-q011a0de0456-diny-ab20125 sigjenkinsi@N82 #1Fri Aug 18 11:03:14 CST 2023 | - 6  |        |
| T?& | Date & Time, Language, Storage                          | Build Number                                                                                                    |      |        |
| (6) | Security Options<br>Fingerprint Recognition Screen Lock | Legal Information                                                                                               | >    |        |
|     | Legal Information, Android version                      |                                                                                                    |      |        |
|     |                                                         |                                                                                                    |      |        |
|     |                                                         |                                                                                                    |      |        |
|     |                                                         |                                                                                                    |      |        |
|     |                                                         | Apps                                                                                                    |      | Source |

Rozdział 2 : Dokumentacja oprogramowania

### 2.1 Tablica

2.1.1 Wejście do tablicy

Istnieją dwa sposoby wejścia do tablicy:

(1) Kliknij ikonę 2, aby wejść do aplikacji do pisania na tablicy z głównego interfejsu.

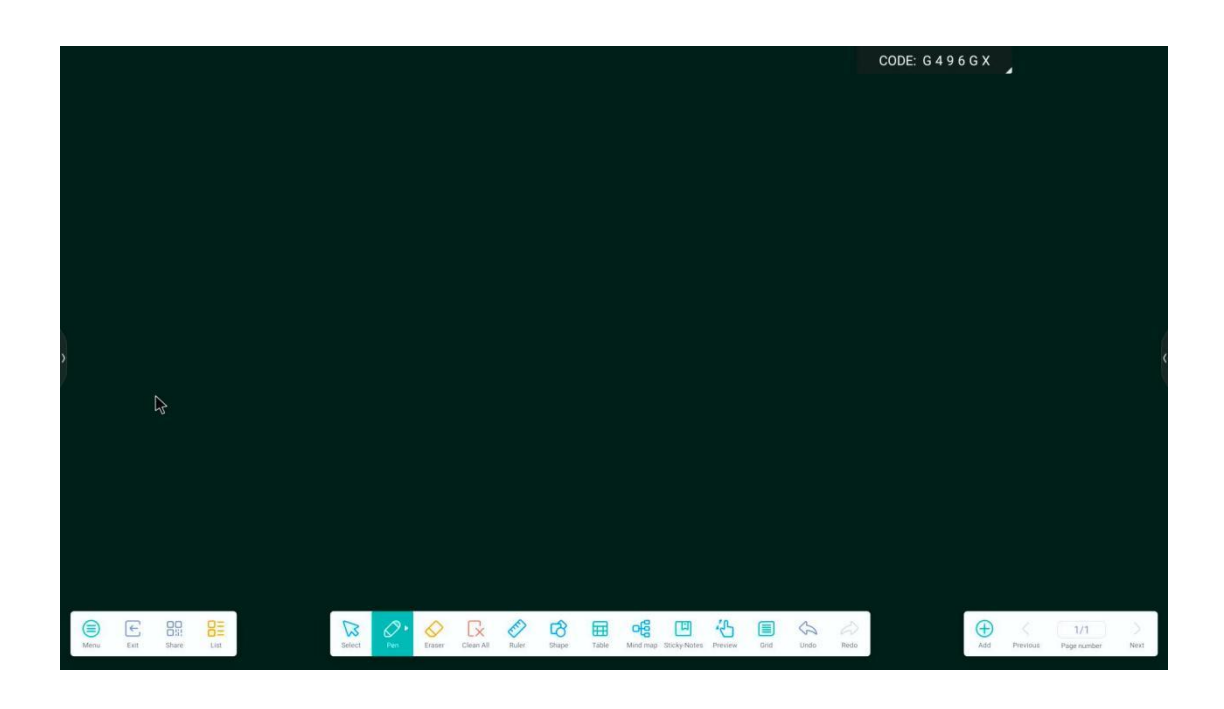

2.1.2 Menu

Kliknij ikonę Menu w lewym dolnym rogu interfejsu, aby wyświetlić menu zawartości niższego poziomu.

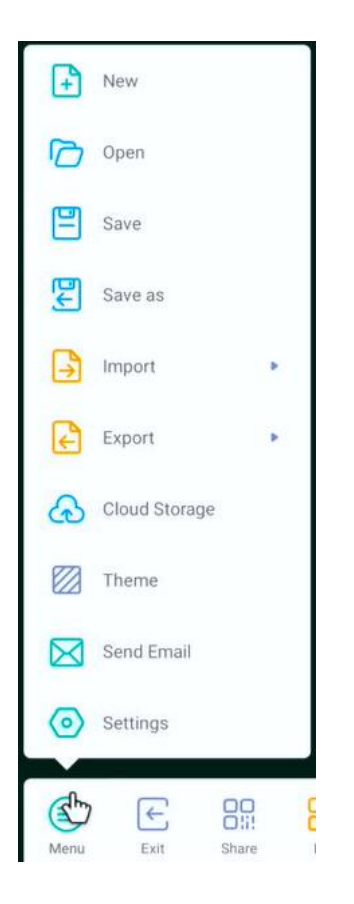

(1) Nowy 🕒 New : Kliknij ikonę, aby utworzyć nowy interfejs tablicy. Jeśli poprzedni interfejs nie został zapisany, zostanie wyświetlony monit o jego zapisanie. Nowy interfejs można edytować i zapisać.

(2) Otwórz <sup>Open</sup> : Kliknij ikonę, aby otworzyć plik w katalogu, w którym zapisany jest plik tablicy. Kliknij plik, aby otworzyć go bezpośrednio, a następnie możesz go edytować i zapisać ponownie.

(3) Zapisz Save : Kliknij ikonę, aby zapisać aktualnie zapisaną zawartość. Domyślnie zapisywany jest czas. Użytkownik może dostosować nazwę zapisu. Użytkownik może wybrać wbudowaną pamięć lub pamięć flash USB, aby zapisać plik tablicy.

(4) Zapisz jako Save as : Kliknij ikonę, aby zapisać jako, co jest podobne do funkcji zapisywania, ale jest zapisywane jako inny plik.

(5) Importuj (5) Importuj : Kliknij ikonę, wybierz format pliku do zaimportowania, a następnie wybierz ścieżkę pliku do zaimportowania i potwierdź import.

(6) Export : Kliknij ikonę, wybierz format pliku, który chcesz wyeksportować,

a następnie wybierz ścieżkę do zapisania wyeksportowanego pliku. Możesz dostosować nazwę do zapisania.

(7) Przechowywanie w chmurze Cloud Storage : Kliknij ikonę, wybierz typ dysku w chmurze do użycia i prześlij go na dysk w chmurze po zalogowaniu.

| (8) | Temat <sup>8</sup> |  | Theme | Kliknij ikonę, aby ustawić szablon i tło. |  |
|-----|--------------------|--|-------|-------------------------------------------|--|
|-----|--------------------|--|-------|-------------------------------------------|--|

|                     |                                                                                                    | CODE: G 4 9 7 G X              |
|---------------------|----------------------------------------------------------------------------------------------------|--------------------------------|
|                     |                                                                                                    |                                |
|                     |                                                                                                    |                                |
|                     | Theme                                                                                                    |                                |
|                     | Template Background                                                                                                    |                                |
|                     |                                                                                                    |                                |
|                     |                                                                                                    |                                |
|                     |                                                                                                    |                                |
|                     |                                                                                                    |                                |
|                     | Cancel                                                                                                    |                                |
| 4                   |                                                                                                    |                                |
|                     |                                                                                                    |                                |
| Menu Eat Share List | Image: Clear All         Image: Clear All         Image: Clear All< | Add Previous Piege number Next |

(9) Wyślij e-mail Send Email : Kliknij ikonę, aby zapisać bieżącą zawartość tablicy i wysłać ją e-mailem. Należy ustawić adres e-mail użytkownika administratora.

(10) Ustawienia Settings : Kliknij ikonę, aby ustawić tryb wymazywania, włączyć pisanie wieloma palcami oraz włączyć automatyczną regulację jasności i niestandardowy pasek narzędzi.

|                     |                                                                                                    | CODE: G 4 9 7 G X                     |
|---------------------|----------------------------------------------------------------------------------------------------|---------------------------------------|
|                     |                                                                                                    |                                       |
|                     |                                                                                                    |                                       |
|                     | Settings                                                                                                    |                                       |
|                     | Eraser mode                                                                                                    |                                       |
|                     | Craser     Construction                                                                                                    |                                       |
|                     | Multi-finger writing Muti-freger writing Muti-freger is allowed when turned on, and muti-freger is prevent when turned off. |                                       |
|                     | Automatic brightness When enabled, automatically adjust the display implements when verting                                 |                                       |
|                     | Custom toolbars<br>Select the tools that appear in the toolbar when Note is full screen.                                    |                                       |
|                     |                                                                                                    |                                       |
|                     |                                                                                                    |                                       |
|                     |                                                                                                    |                                       |
| Menu Est Stare Litt | Craser Clean Al Ruler Drape Table Mind map Sticky Notes Dreater Drate Un                                                    | do Redo Add Previous Page number Next |

Niestandardowy pasek narzędzi: z wyjątkiem niektórych narzędzi, które są zablokowane na pasku narzędzi, można ustawić, czy inne narzędzia będą wyświetlane na pasku narzędzi.

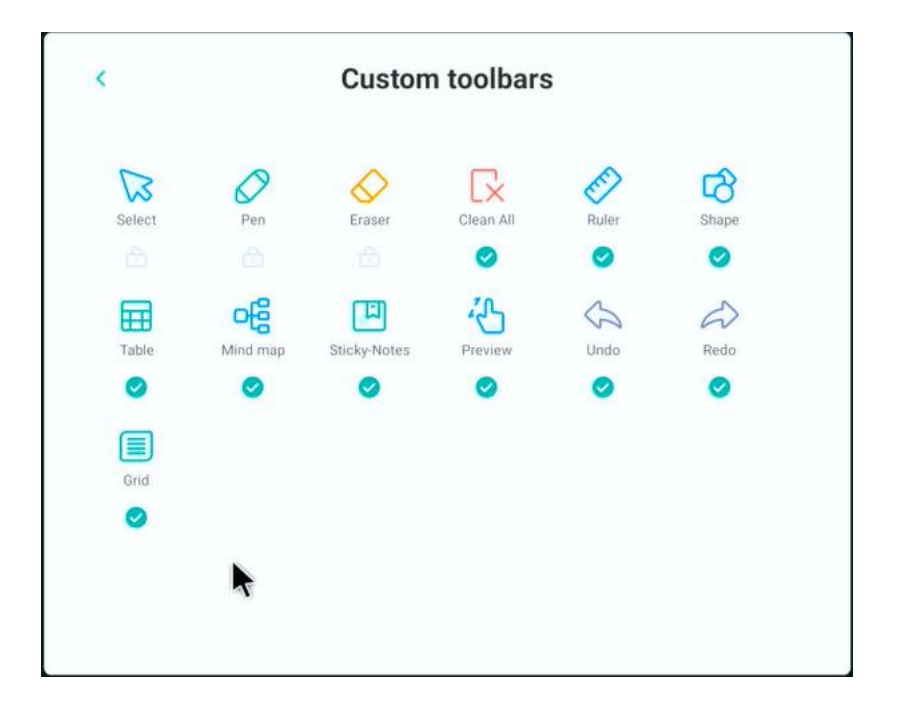

(11) Wyjście Exit : Kliknij ikonę, aby zamknąć aplikację tablicy. Jeśli istnieje niezapisana zawartość, zostaniesz zapytany, czy ją zapisać, a następnie powrócisz bezpośrednio do głównego interfejsu.

(12) Udostępnij share : Kliknij ikonę, aby wyeksportować bieżącą zawartość tablicy i wygenerować kod QR. Zeskanuj kod, aby pobrać plik tablicy. Użytkownicy mogą udostępnić kod QR, aby udostępnić plik tablicy. Ta funkcja wymaga połączenia z siecią.

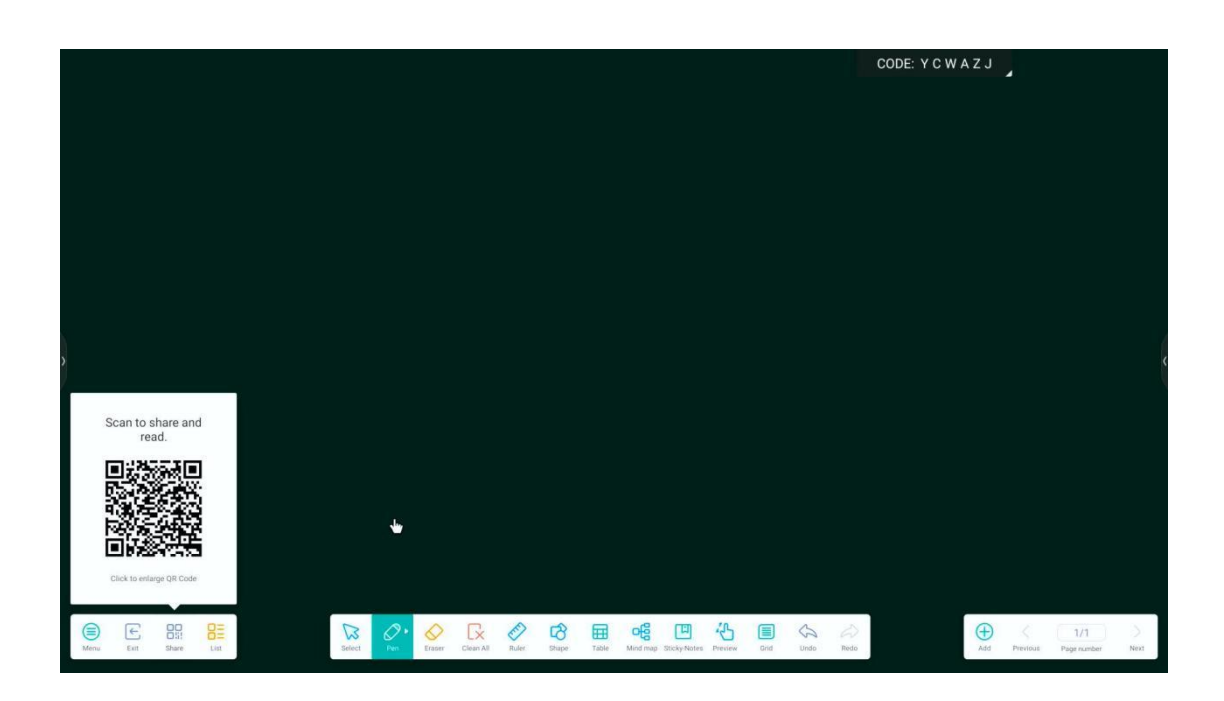

(13) Lista : Kliknij ikonę, aby przejść do listy plików. W bieżącym interfejsie można tworzyć nowe pliki, zmieniać nazwy istniejących plików, przeglądać ścieżki i usuwać pliki.

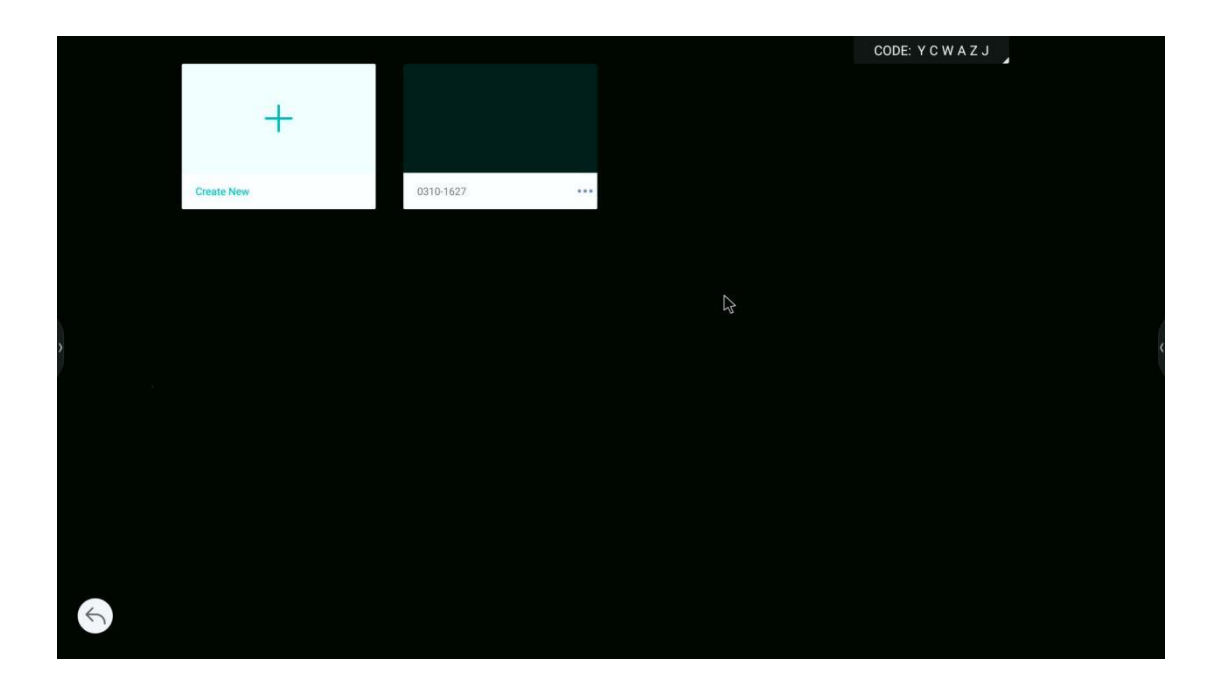

2.1.3 Operacje oparte na

### 3

(1) Wybierz Select : Kliknij ikonę, aby przejść do trybu wyboru z trybu pisania. Możesz przesuwać, kolorować, upiększać, wyszukiwać, odwracać, usuwać, klonować, obracać i powiększać pismo odręczne, kształt, wstawiony obraz i inną zawartość w narysowanym interfejsie.

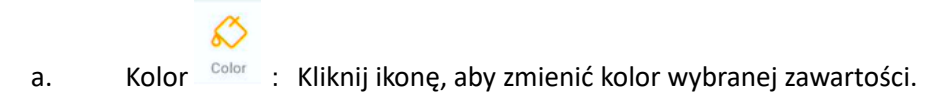

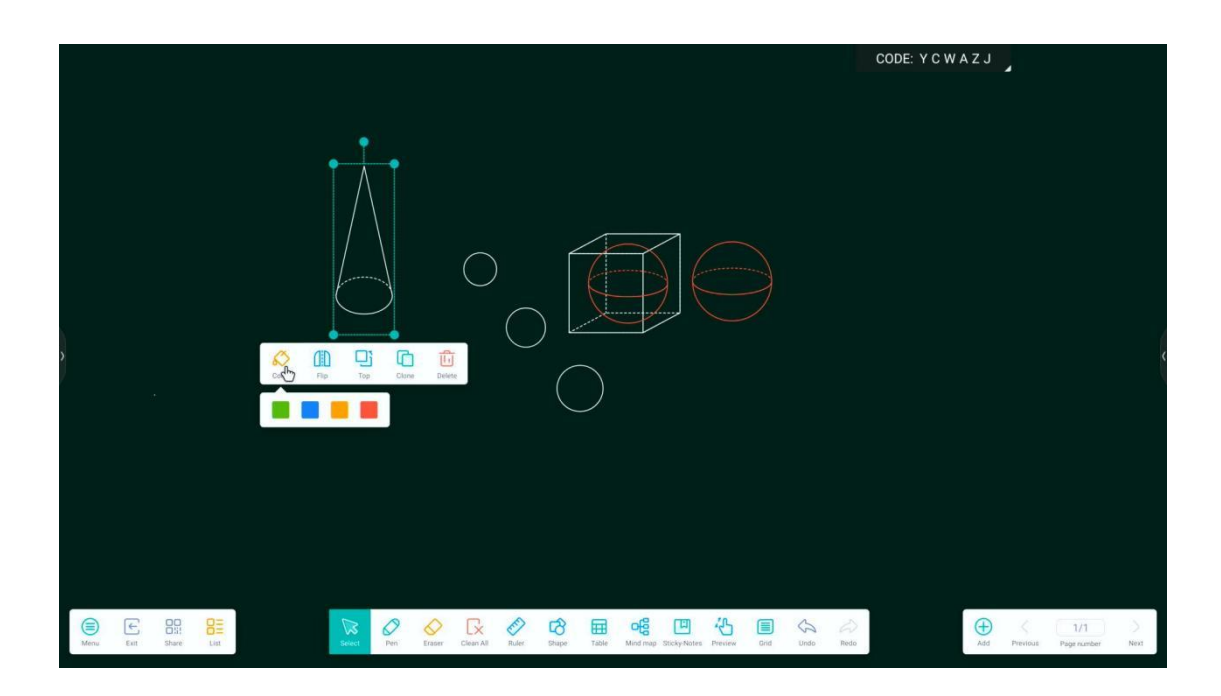

۵D

b. Odwróć Fip : Kliknij ikonę, aby odwrócić wybraną zawartość w górę i w dół lub w lewo i w prawo.

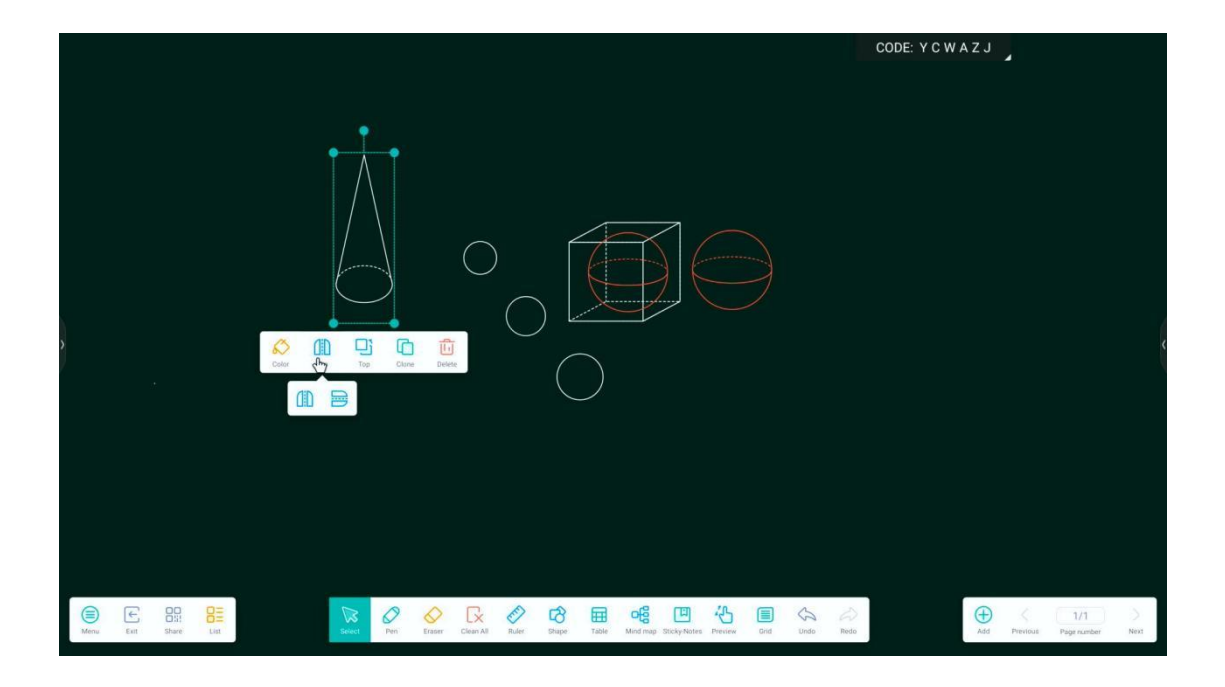

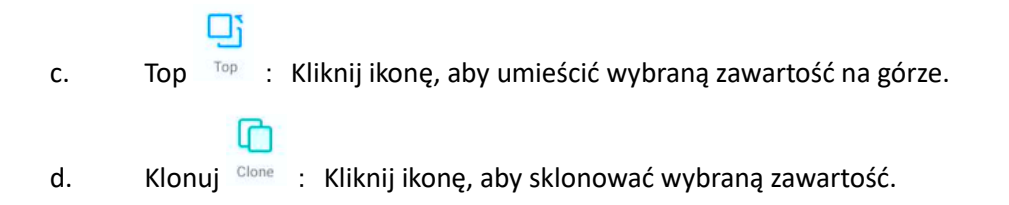

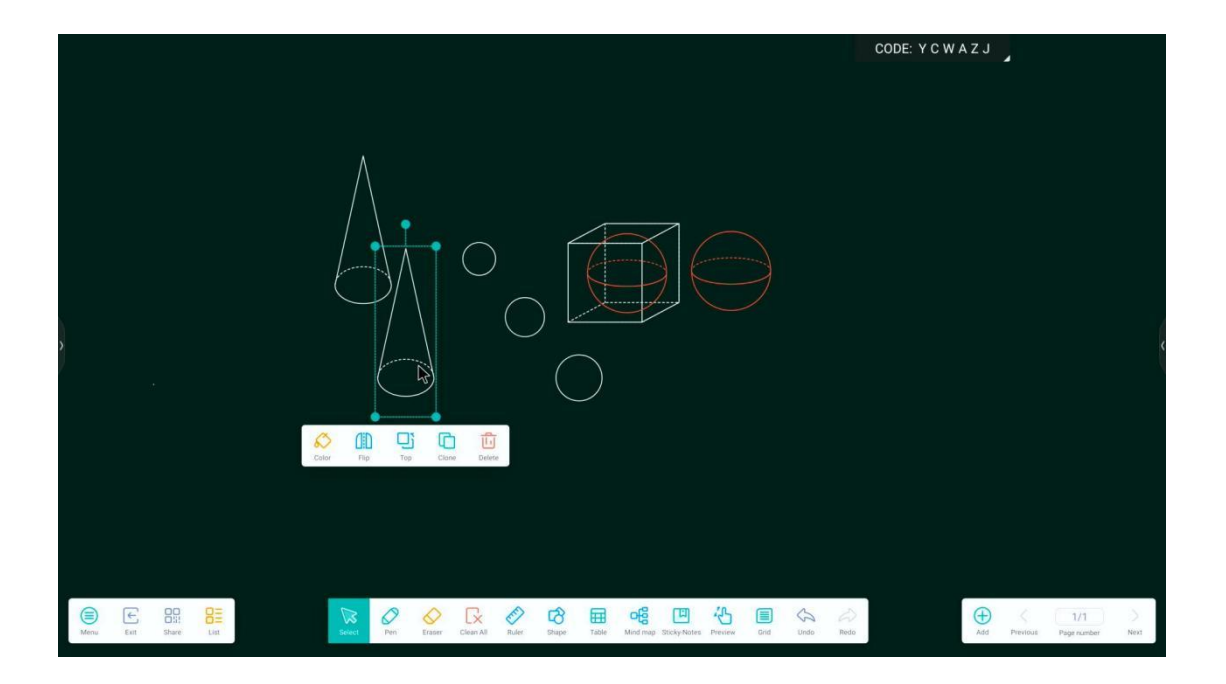

e. Usuń Delete : Kliknij ikonę, aby usunąć wybraną zawartość.

(2) Pióro Pen : Kliknij ikonę, aby przejść do trybu pisania, który jest również trybem domyślnym po

otwarciu aplikacji. Kliknij ponownie, aby wybrać typ, kolor i grubość pióra. Kliknij ikonę 1, aby rozwinąć paletę kolorów i dostosować kolor pędzla.

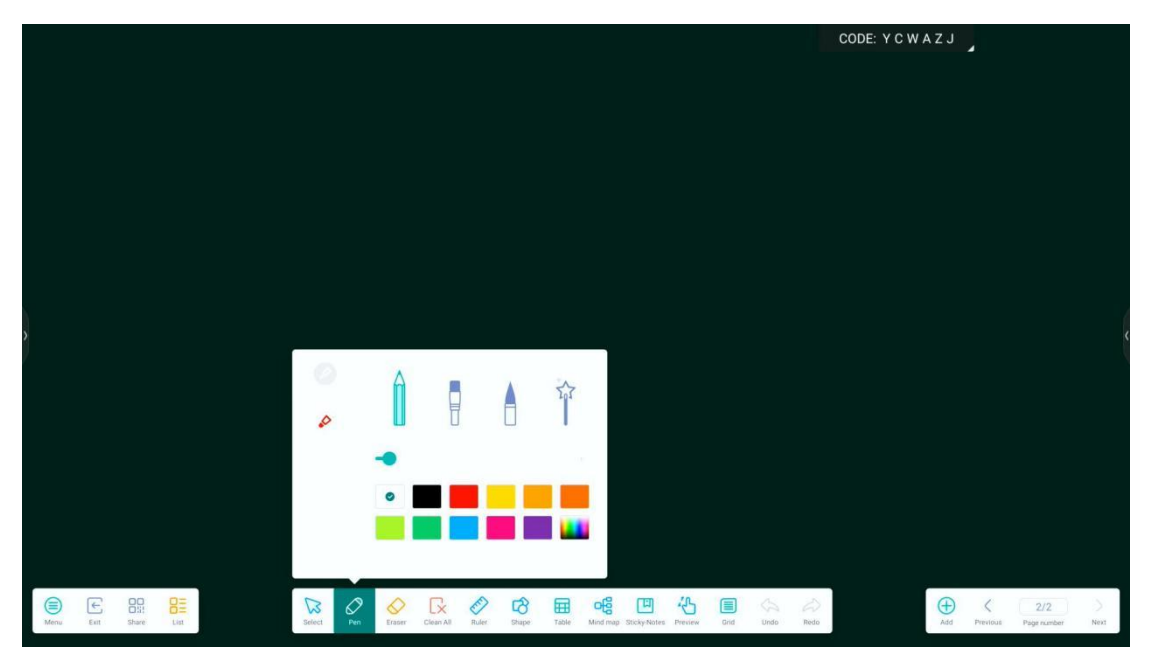

(3) Gumka Eraser : Kliknij ikonę, aby przejść do trybu gumki. Napisana treść może zostać usunięta przez dotknięcie. Kliknij ikonę ponownie, aby dostosować zakres gumki.

(4) Wyczyść wszystko Clean All : Kliknij ikonę, aby całkowicie usunąć zapisaną treść, kształt itp. z bieżącej

S

strony. Jeśli chcesz przywrócić wyczyszczoną zawartość, możesz kliknąć ikonę <sup>Undo</sup>, aby anulować operację czyszczenia.

(5) Linijka Ruler : Kliknij ikonę, aby wybrać typ długiej linijki, linijki trójkątnej i kątomierza. Krawędź linijki może rysować linie proste i wyświetlać długość. Kątomierz może mierzyć kąty i rysować kąty pod dowolnym kątem.

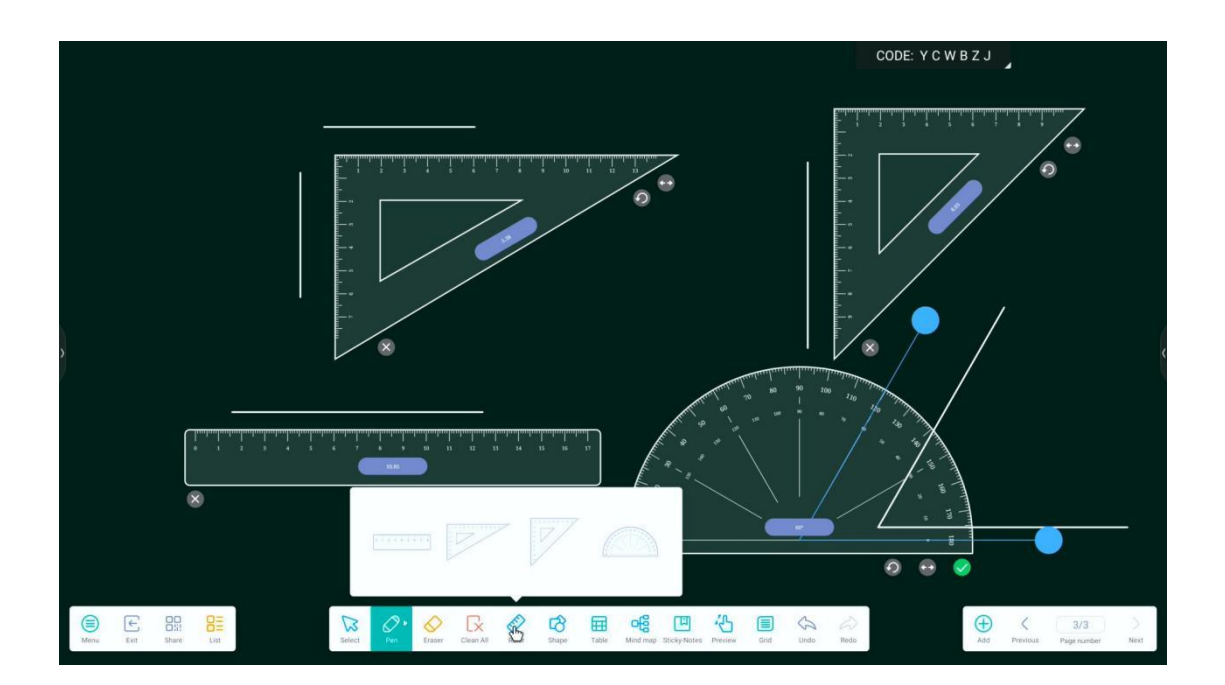

### ß

(6) Kształt <sup>Shape</sup> : Kliknij ikonę, aby narysować standardową grafikę, dotykając i przeciągając na interfejsie tablicy. Kliknij ponownie, aby wybrać kształty graficzne, przełączać między grafiką płaską i trójwymiarową oraz dostosować kolory. Kliknij ikonę, aby inteligentnie upiększyć narysowany kształt i przekształcić go w regularny kształt.

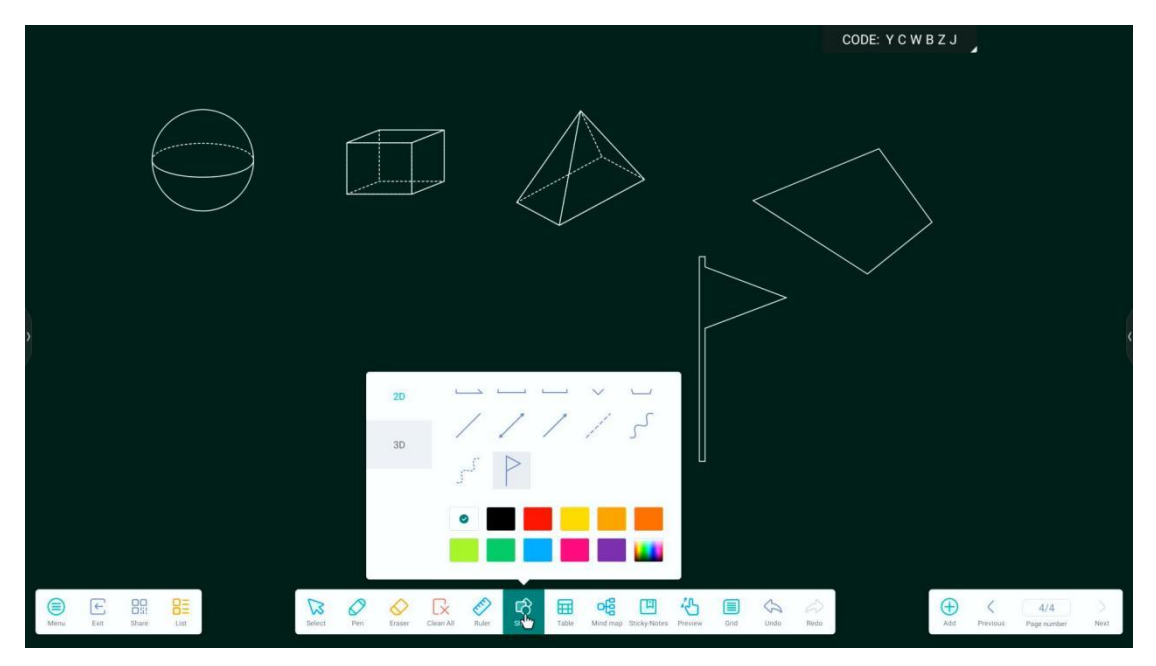

### 

(7) Tabela Table : Kliknij ikonę, dotknij i przeciągnij, aby wybrać rozmiar tabeli, a następnie kliknij "wstaw", aby wstawić tabelę. Wejście w tryb wyboru umożliwia przeciąganie i edytowanie tabeli.

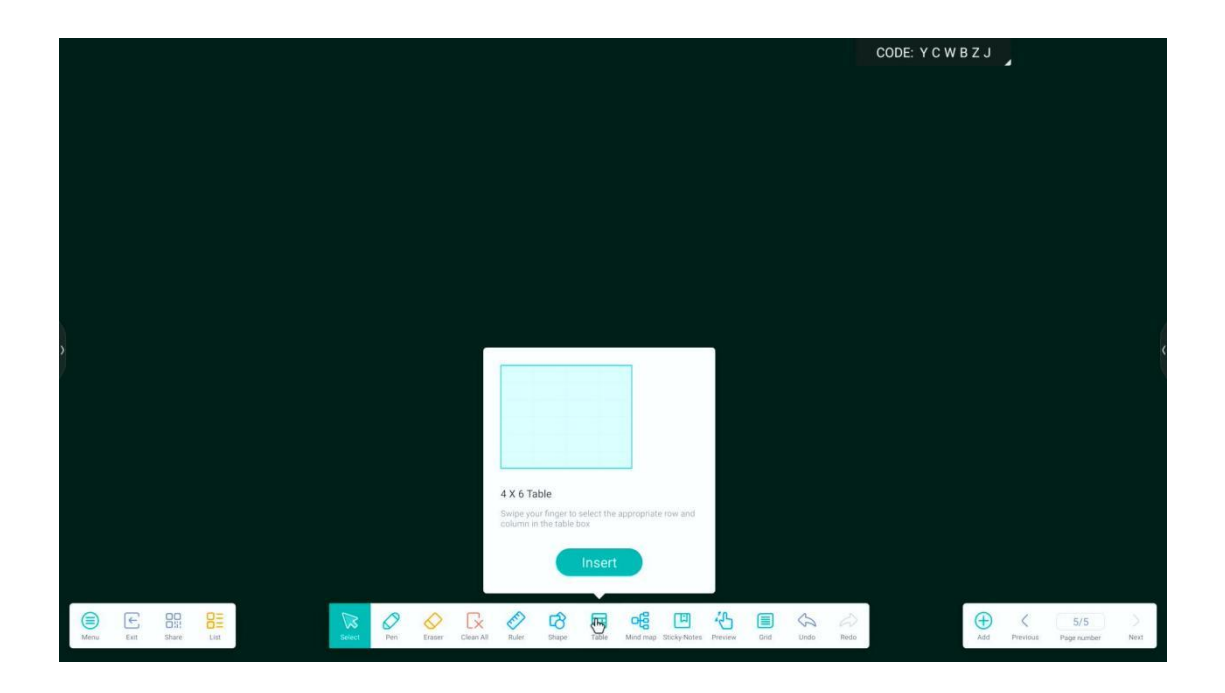

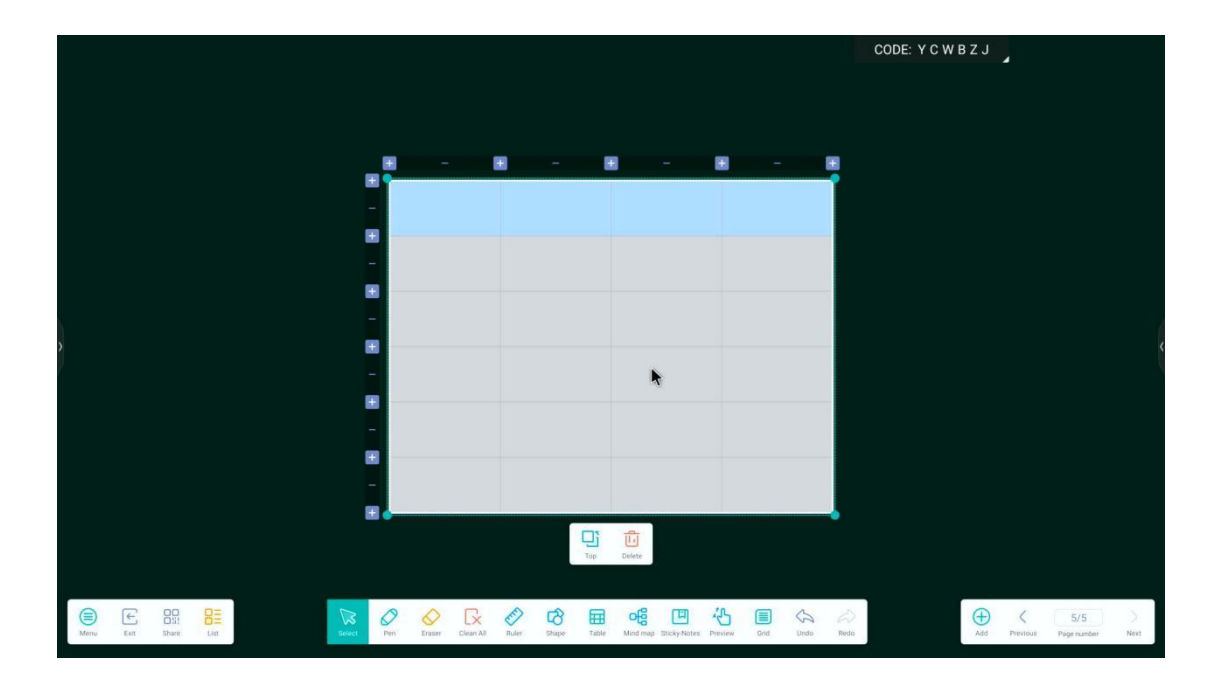

ofg

(8) Mapa myśli Mindmap : Kliknij ikonę, aby wstawić początkową mapę myśli na bieżącej stronie. Kliknij węzeł, aby edytować go w celu utworzenia mapy myśli. Kliknij , aby dodać węzeł podrzędny w kierunku bieżącego węzła. Kliknij , aby wyświetlić zapytanie o usunięcie. Potwierdź, aby usunąć bieżący węzeł.

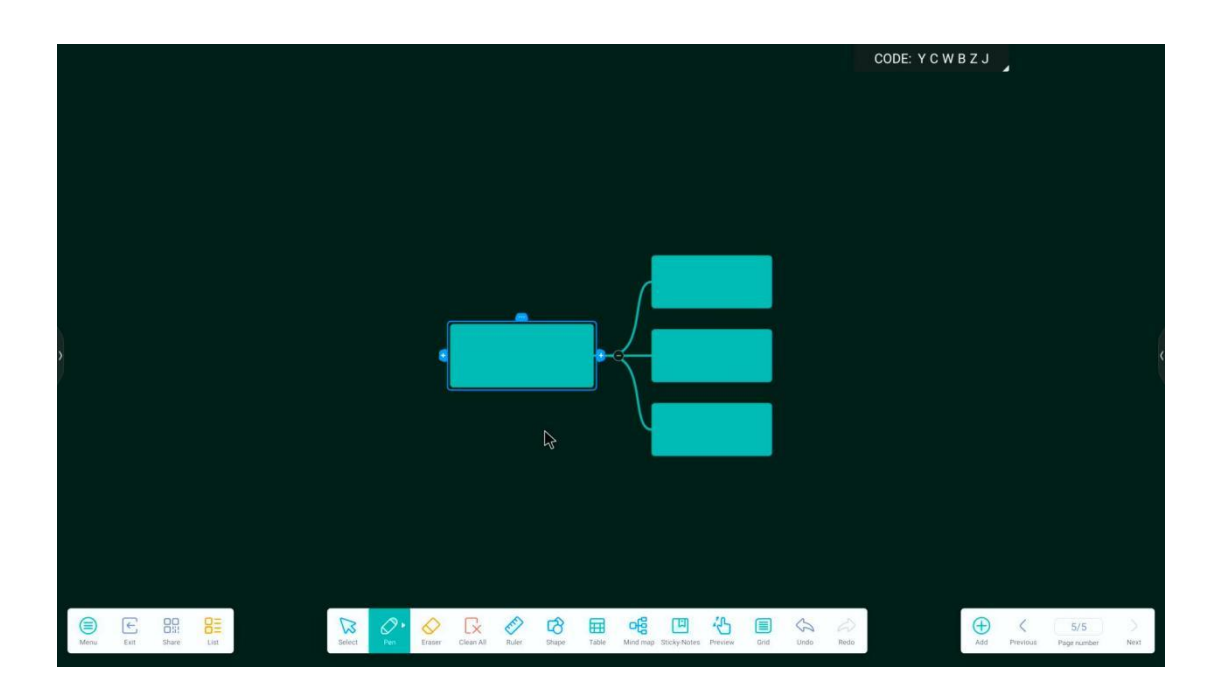

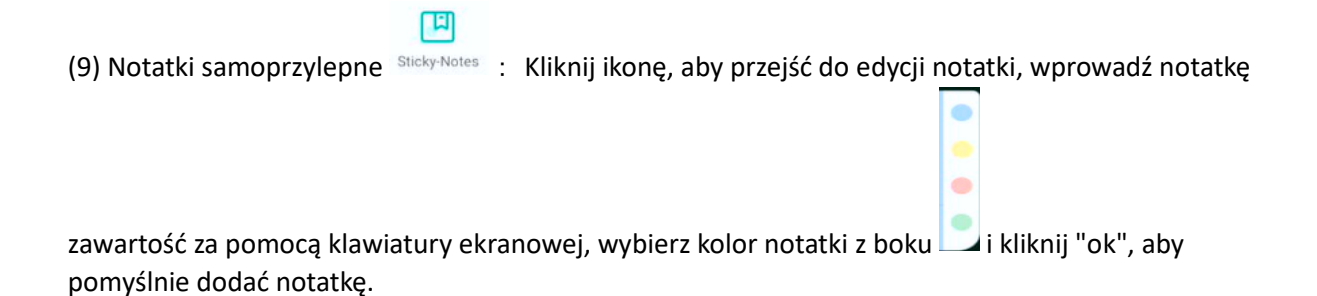

CODE: Y C W B Z J test × q W e r t u 0 р d k а S f g h j 1 ? 4 4 Z х С b n m ! ٧ Menu Exit Share List Add Previous Page number ٢ ?123

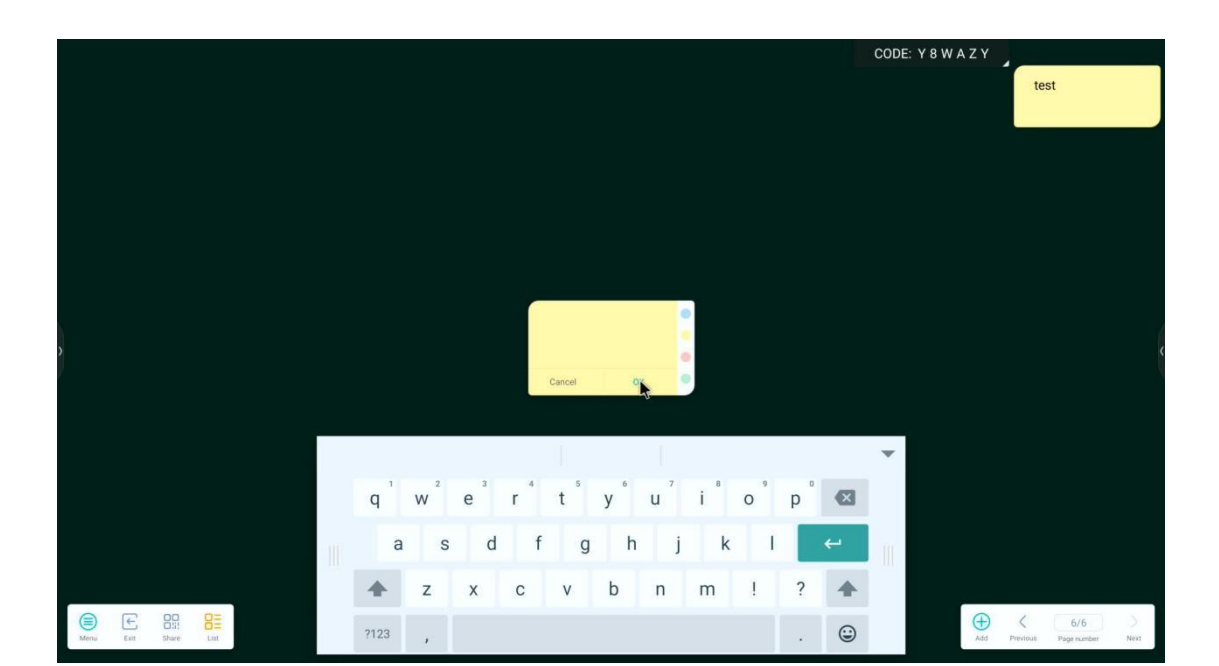

(10) Podgląd Preview : Kliknij ikonę, aby przejść do trybu roamingu oraz powiększać i pomniejszać całą stronę (całość) za pomocą obsługi dotykowej wieloma palcami w celu łatwego przeglądania.

(11) Siatka Grid : Kliknij ikonę, aby wstawić czterowierszową siatkę, która jest automatycznie upiększana podczas pisania w czterowierszowej siatce. Obsługiwane jest tylko upiększanie w języku angielskim.

| \$ |          | CODE: Y 8 W A Z Y |
|----|----------|-------------------|
| >  | H e l lo |                   |
|    |          |                   |

|                                                |                                  | S                                |                                    |                |                                |                            |
|------------------------------------------------|----------------------------------|----------------------------------|------------------------------------|----------------|--------------------------------|----------------------------|
| (12) Cofnij i ponów                            | : Kliknij ikonę                  | Undo , aby cofr                  | nąć niezapisaną                    | operację. Op   | erację możn                    | a cofnąć                   |
|                                                |                                  |                                  |                                    | G              | >                              |                            |
| wielokrotnie. Jeśli cl<br>operację cofania. Po | hcesz cofnąć op<br>dobnie można  | perację wiele r<br>cofnąć operac | azy, możesz klik<br>ję wiele razy. | nąć ikonę Red  | °, aby wzn                     | owić                       |
| Ð                                              |                                  |                                  |                                    |                |                                |                            |
| (13) Dodaj й : G<br>przełączyć bieżący ir      | dy chcemy doo<br>nterfejs na now | dać nową stror<br>vą stronę.     | nę, kliknij ikonę,                 | aby dodać no   | ową stronę i                   |                            |
| (14) Poprzednia i na<br>przełączyć strony.     | stępna : Gdy                     | istnieje wiele s                 | stron, można kli                   | knąć ikonę Pr  | <<br><sup>evious</sup> i ikonę | )<br><sup>Next</sup> , aby |
| (15) Numer strony                              | 1/1<br>Page number : klik        | knij ikonę, aby                  | wyświetlić wszy                    | vstkie miniatu | iry stron. Me                  | ożna                       |

wybrać miniaturę strony do przełączenia lub usunięcia.

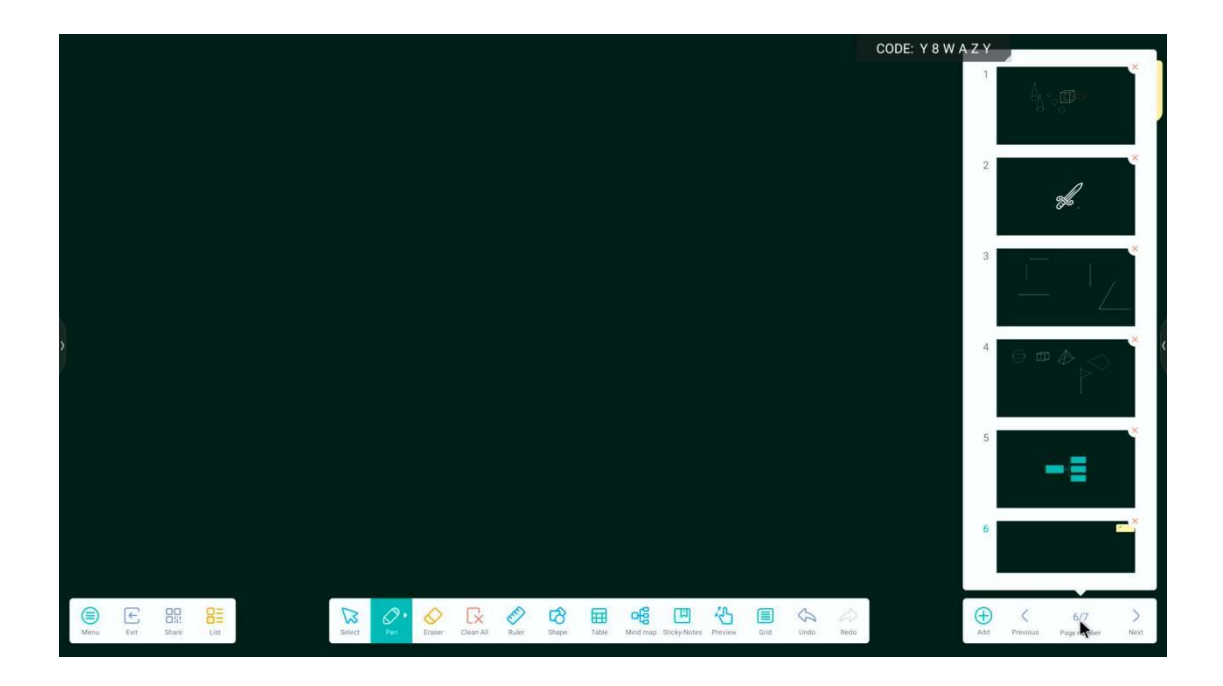

(16)Written by multiple people

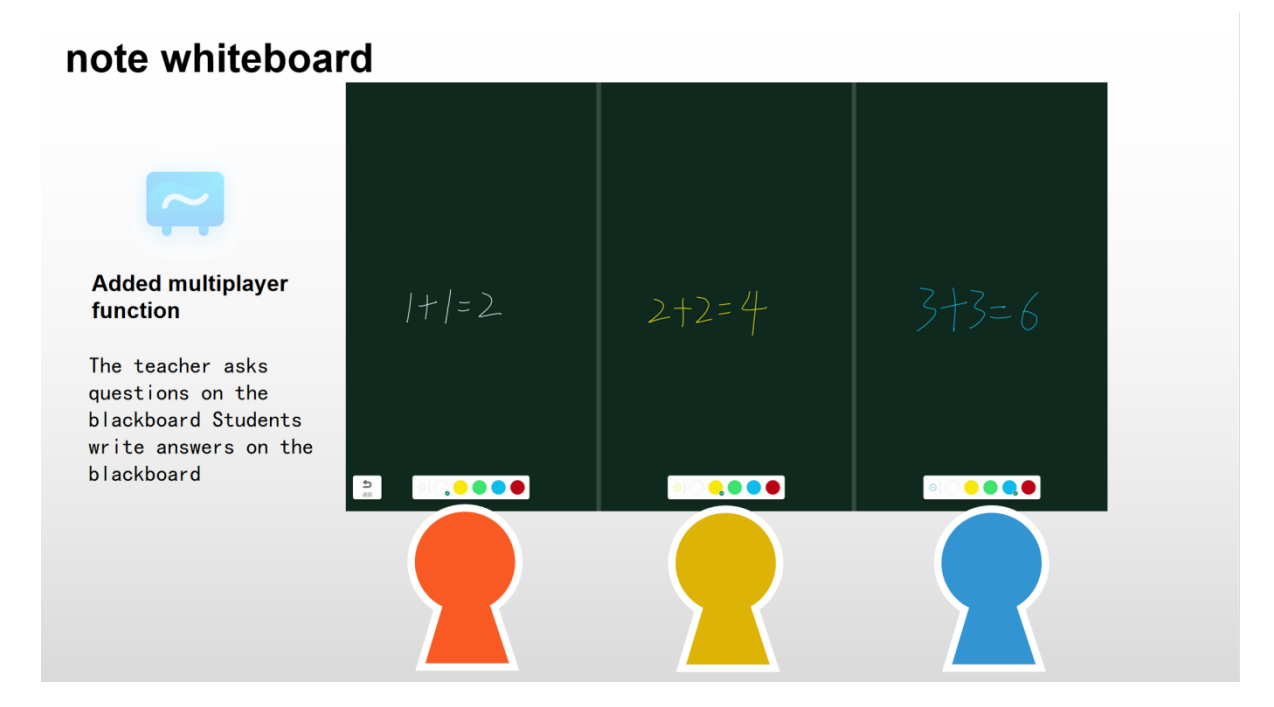

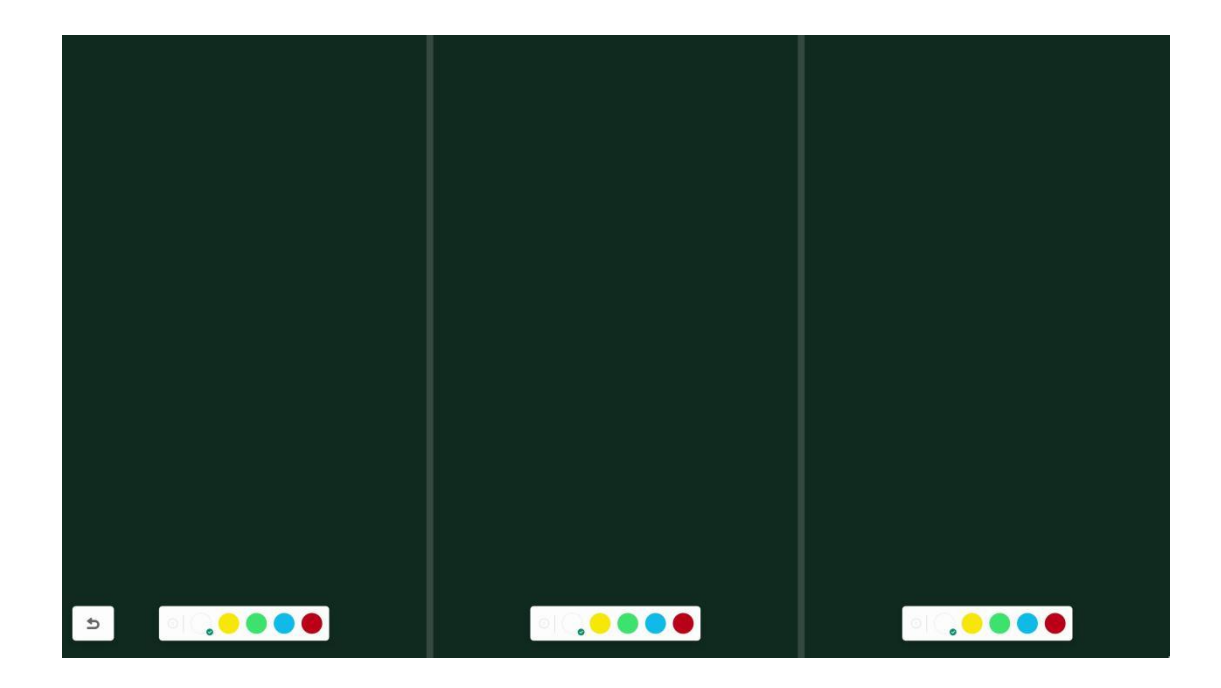

### 2.2 finder

2.2.1 Wprowadzenie do interfejsu

X W P

Kliknij ikonę , aby przejść do aplikacji do przeglądania plików. Po lewej stronie przeglądarki plików wyświetlane są pliki lokalne i dyski twarde w chmurze.

|             |             |            |              | Fir           | nder     |              |                             |
|-------------|-------------|------------|--------------|---------------|----------|--------------|-----------------------------|
|             |             | Doc Note   | Picture Medi | a Apk         | Zip      | Q            |                             |
| Storage     |             |            |              |               |          |              |                             |
|             | Alarms      | Audiobooks | DCIM         | Documents     | Download | FileTransfer |                             |
| Cloud Drive |             |            |              |               |          |              |                             |
|             | Mark        | Movies     | Music        | Notifications | Pictures | Podcasts     |                             |
|             | Recordings  | Ringtones  | screenshot   |               |          |              | Storage<br>Time: 2023/12/11 |
|             |             |            |              |               |          |              |                             |
|             | 📒 Storage 🕨 |            |              |               |          |              |                             |
| Exit Sort   | Grid List   | Select New |              |               |          |              |                             |

#### 2.2.2 tryb wyświetlania

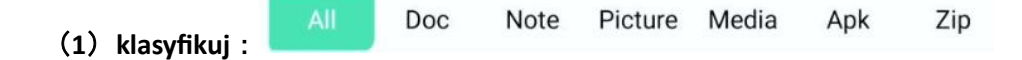

Powyższa kolumna może wyświetlać zawartość bieżącego katalogu według formatu.

a. Po kliknięciu "Doc", wyświetlana jest główna zawartość: Pliki Word, Excel, PDF, TXT;

b. Po kliknięciu "Note" wyświetlone zostaną pliki ENB lub JPG ;

c. Po kliknięciu opcji "Obraz" wyświetlony zostanie plik w formacie obrazu, taki jak PNG, JPG itp.

d. Po kliknięciu opcji "Media" wyświetlony zostanie plik w formacie audio (MP3) lub wideo (MP4) ;

e. Kliknij "Apk", aby wyświetlić pliki aplikacji, takie jak APP, APK itp.

f. Po kliknięciu "Zip" wyświetlone zostaną pliki klasy pakietu kompresji.

(2) sort :

Kliknij ikonę <sup>sort</sup>, aby posortować pliki według nazwy, typu, rozmiaru i czasu.

| < Pindar           |                         |            |            |               |          |           | -                           | 0 × |
|--------------------|-------------------------|------------|------------|---------------|----------|-----------|-----------------------------|-----|
|                    |                         |            |            | Fir           | lder     |           |                             |     |
|                    |                         | Doc Note   | Picture Me | dia Apk       | Zip      | CQ        |                             |     |
| Storage            |                         |            |            |               |          |           |                             |     |
| Cloud Drive        | Alarms                  | Audiobooks | DCIM       | Documents     | Download | FileShare |                             |     |
|                    |                         |            |            |               |          |           |                             |     |
|                    | Mark                    | Movies     | Music      | Notifications | Pictures | Podcasts  |                             |     |
|                    |                         |            |            |               |          |           | Storage<br>Time: 2023/12/12 |     |
| Nar<br>Typ<br>Size | Recordings<br>ne 🗸<br>e | Ringtones  |            |               |          |           |                             |     |
| Tim                | e rage 🕨                |            |            |               |          |           |                             |     |
| Exit Sort          | Grid List               | Select New |            |               |          |           |                             |     |

### (3) formularz wyświetlania :

### Kliknij ikonę <sup>grid</sup>, aby wyświetlić plik w kafelkach siatki;.

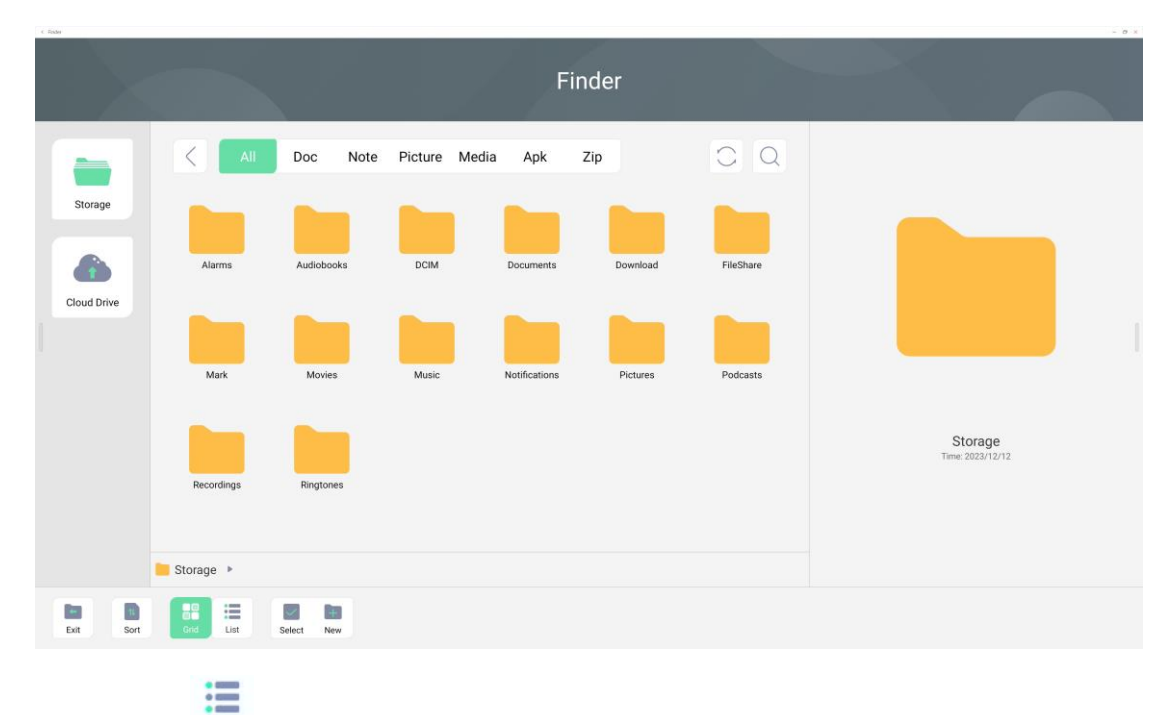

### Kliknij ikonę list , aby wyświetlić plik na liście.

|             |                        | Finder              | CODE: Y 8 W B Z Y |   |
|-------------|------------------------|---------------------|-------------------|---|
|             | C All Doc Note Picture | Media Apk Zip       | CQ                |   |
| Storage     | Name                   | Time Size           | ze                |   |
|             | Alarms                 | 2023/03/07 19:51:57 | -                 |   |
|             | Audiobooks             | 2023/03/07 19:51:57 | -                 |   |
| Cloud Drive | DCIM                   | 2023/03/07 19:51:57 | -                 |   |
|             | Documents              | 2023/03/07 19:51:57 | -                 |   |
| >           | Download               | 2023/03/07 19:51:57 | -                 | < |
| ,           | FileShare              | 2023/03/07 19:52:07 | -                 |   |
|             | Movies                 | 2023/03/07 19:51:57 |                   |   |
|             | Music                  | 2023/03/07 19:51:57 | -                 |   |
|             | Notifications          | 2023/03/07 19:51:57 | -                 |   |
|             | Pictures               | 2023/03/07 19:51:57 | -                 |   |
|             | Podcasts               | 2023/03/07 19:51:57 | Storage           |   |
|             | Record                 | 2023/03/09 15:49:29 |                   |   |
|             | Storage 🕨              |                     |                   |   |
| exit sort   | grid ter select new    |                     |                   |   |

### 2.2.3 pasek narzędzi

### (1) odśwież :

Kliknij ikonę 📿 , aby odświeżyć zawartość pliku.

(2) wyszukaj :

Kliknij ikonę 🔍 , aby wprowadzić nazwę pliku w celu wyszukania pliku w bieżącym katalogu.

|             |                | $a_{7}Z$ | Finder              | CODE: Y 8 W B Z Y |   |
|-------------|----------------|----------|---------------------|-------------------|---|
|             | < [            |          |                     | $_{\odot}$        |   |
| Storage     | Name           |          | Time                | Size              |   |
|             | Alarms         |          | 2023/03/07 19:51:57 | -                 |   |
|             | Audiobooks     |          | 2023/03/07 19:51:57 |                   |   |
| Cloud Drive | DCIM           |          | 2023/03/07 19:51:57 |                   |   |
|             | Documents      |          | 2023/03/07 19:51:57 | -                 | 1 |
| >           | Download       |          | 2023/03/07 19:51:57 | -                 | < |
| ,           | FileShare      |          | 2023/03/07 19:52:07 |                   |   |
|             | Movies         |          | 2023/03/07 19:51:57 | —                 |   |
|             | Music          |          | 2023/02/07 10-51-57 |                   |   |
|             | Notifications  |          |                     | Ť                 |   |
|             | Pictures       | q w e r  | t y u i             | i o p 🛛           |   |
|             | Podcasts       |          |                     | Storage           |   |
|             | Record         | a s d f  | g h j               | k I 🗸             |   |
|             | Storage 🕨      | 🛧 z x c  | vbnr                | m ! ? 🛧           |   |
| exit sort   | grid test sele | , ,      |                     | . ©               |   |

### (3) new :

Kliknij ikonę new , aby utworzyć nowy folder.

+

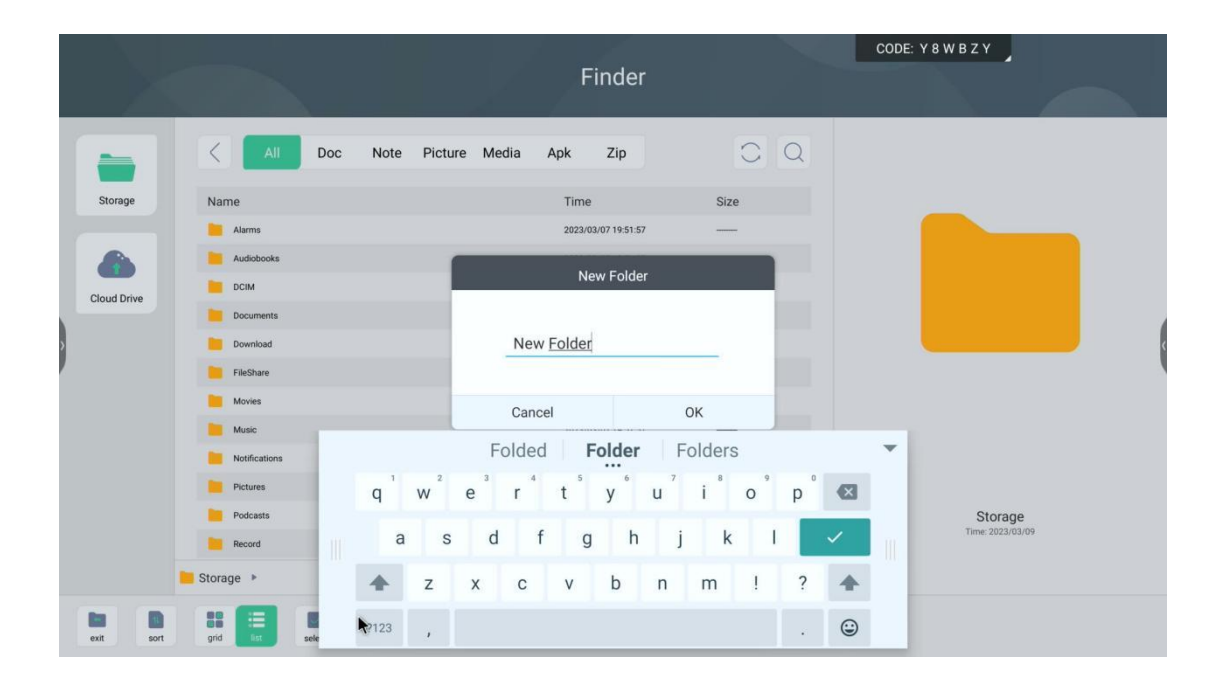

(4) exit :

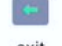

Kliknij ikonę exit, aby zakończyć przeglądanie plików.

### 2.2.4 wybierz

Kliknij ikonę select, aby wykonać operację na pliku.

|             |                            | Finder              | CODE: Y 8 W B Z Y | <b>N</b> |
|-------------|----------------------------|---------------------|-------------------|----------|
|             | All Doc Note Picture M     | ledia Apk Zip       | C Q               |          |
| Storage     | Name                       | Time Size           | ze                |          |
|             | Alarms                     | 2023/03/07 19:51:57 | -                 |          |
|             | Audiobooks                 | 2023/03/07 19:51:57 | -                 |          |
| Cloud Drive | 🗆 📒 рсім                   | 2023/03/07 19:51:57 | -                 |          |
|             | Documents                  | 2023/03/07 19:51:57 | -                 | 1        |
| >           | Download                   | 2023/03/07 19:51:57 | -                 | <        |
| ,           | EleShare                   | 2023/03/07 19:52:07 | -                 |          |
|             | 🗌 📒 Movies                 | 2023/03/07 19:51:57 | -                 |          |
|             | Music                      | 2023/03/07 19:51:57 | -                 |          |
|             | Notifications              | 2023/03/07 19:51:57 | -                 |          |
|             | Pictures                   | 2023/03/07 19:51:57 | -                 |          |
|             | Podcasts                   | 2023/03/07 19:51:57 | - Storage         |          |
|             | Record                     | 2023/03/09 15:49:29 |                   |          |
|             | Storage 🕨                  |                     |                   |          |
| exit sort   | grid int cancel select all |                     |                   |          |

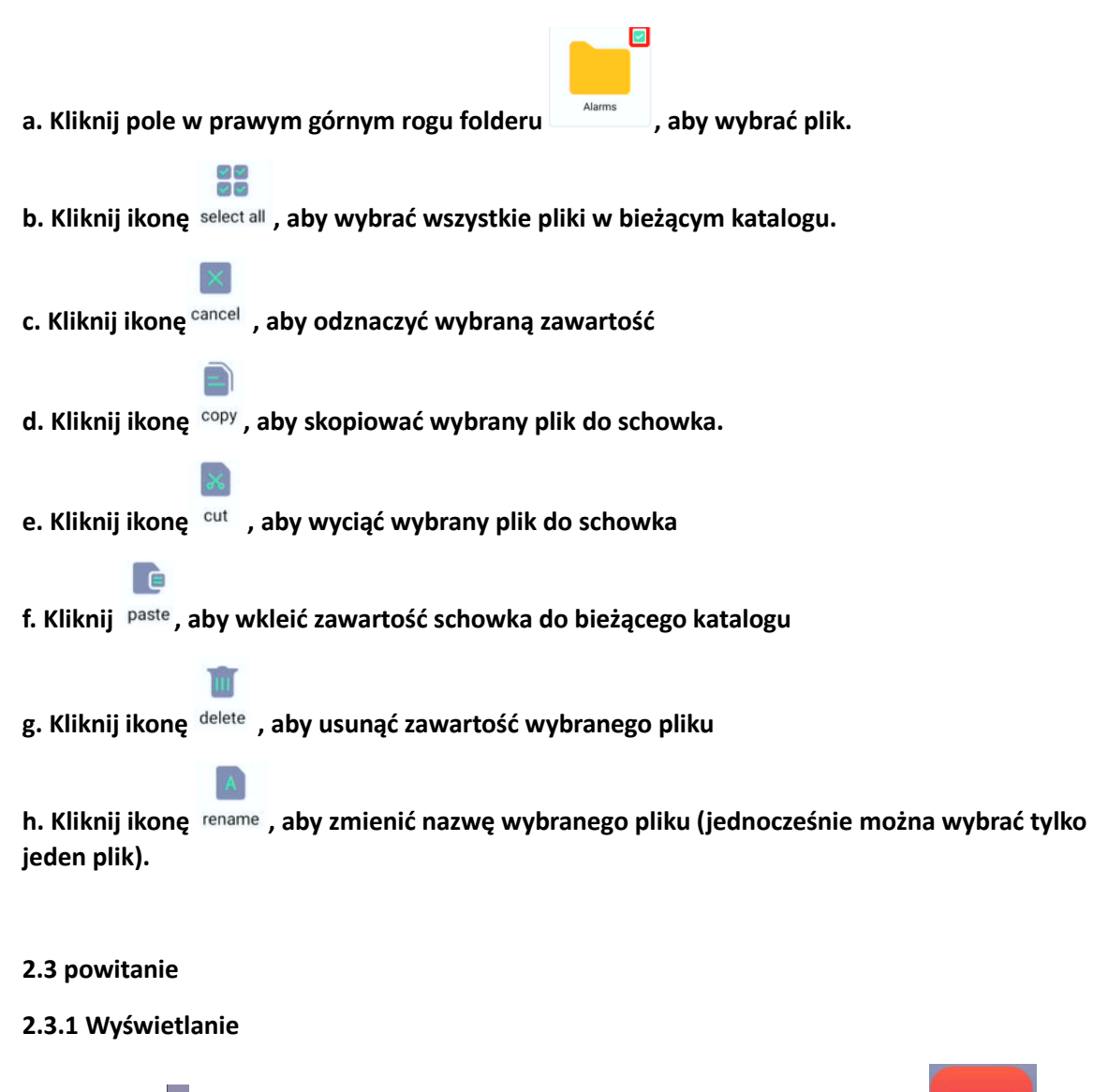

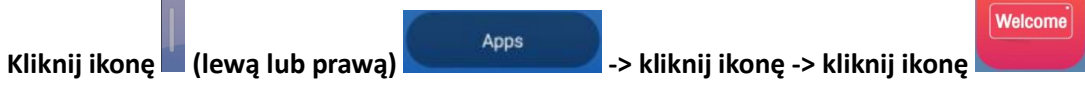

| Select a theme  |                       |                                                   |            |              |
|-----------------|-----------------------|---------------------------------------------------|------------|--------------|
| +               | Custom                | Custom                                            | Custom     | Custom       |
| Custom          |                       |                                                   |            |              |
| Birthday Party  |                       |                                                   |            | Тір          |
| HAPPY EVERY DAY | Have a wenderful day! | Happy Birthday!                                   |            |              |
|                 | 181                   | M                                                 |            |              |
| Happy Hour      | Romantic balloon      | Pink paper cutting                                | Neon Party |              |
| Media           |                       |                                                   |            | Тір          |
| 20XX Welcome    | 20XX<br>Welcome       | Welcome<br>Hy use pleasant is walking your shrink | Welcome    | Welcome here |

Główny interfejs jest podzielony na funkcje niestandardowe, urodzinowe, multimedialne i tekstowe.

2.3.2 Wprowadzenie do funkcji

Podgląd i otwarcie obrazu szablonu w głównym interfejsie do edycji:

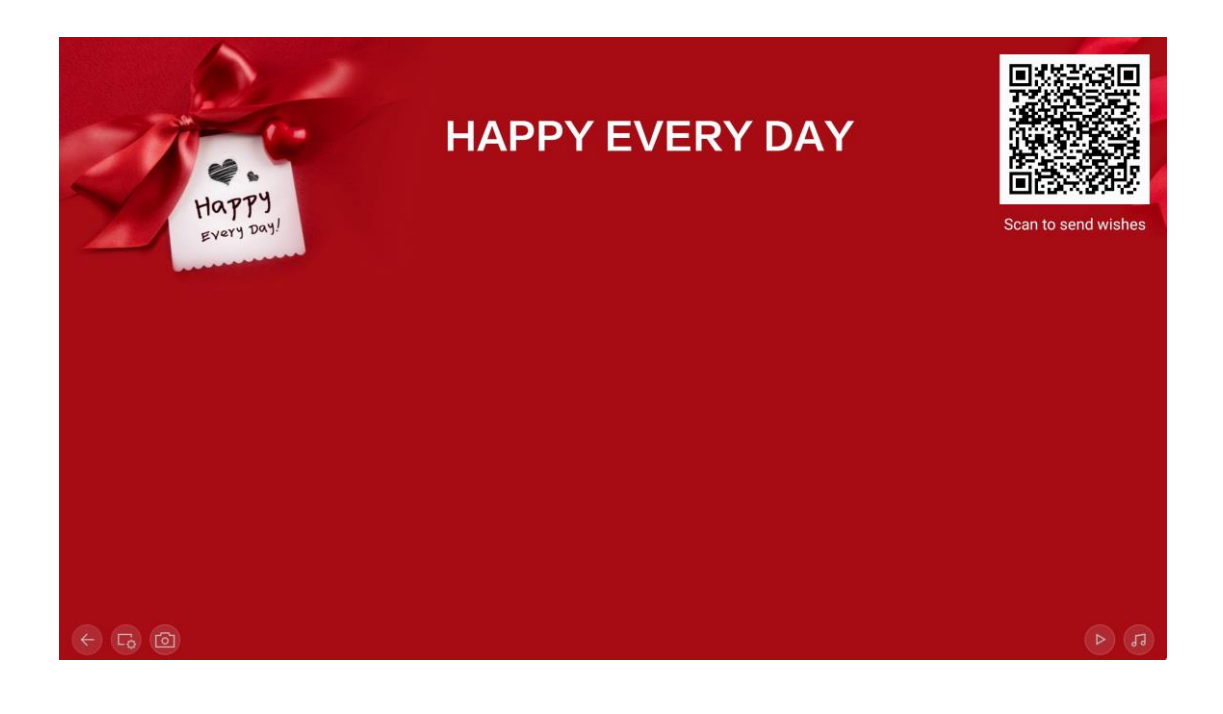

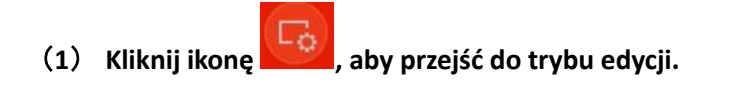

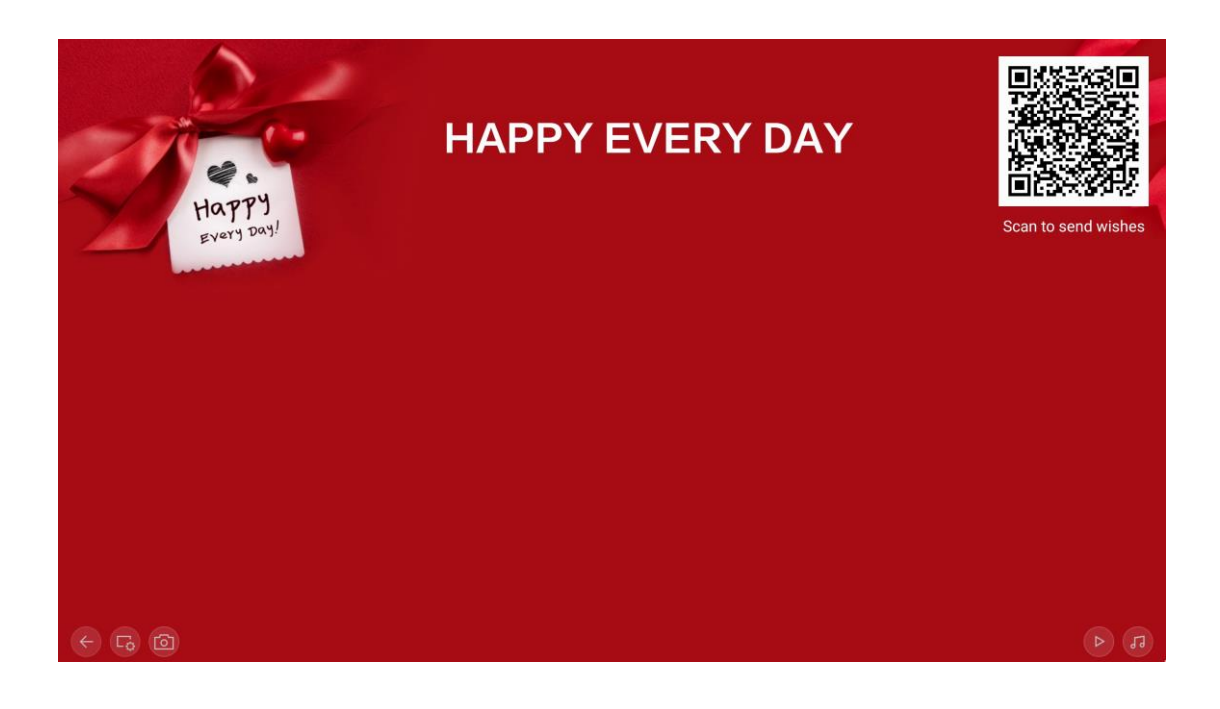

a. Kliknij ikonę 🖾, aby ustawić obraz tła, który można przesłać lokalnie

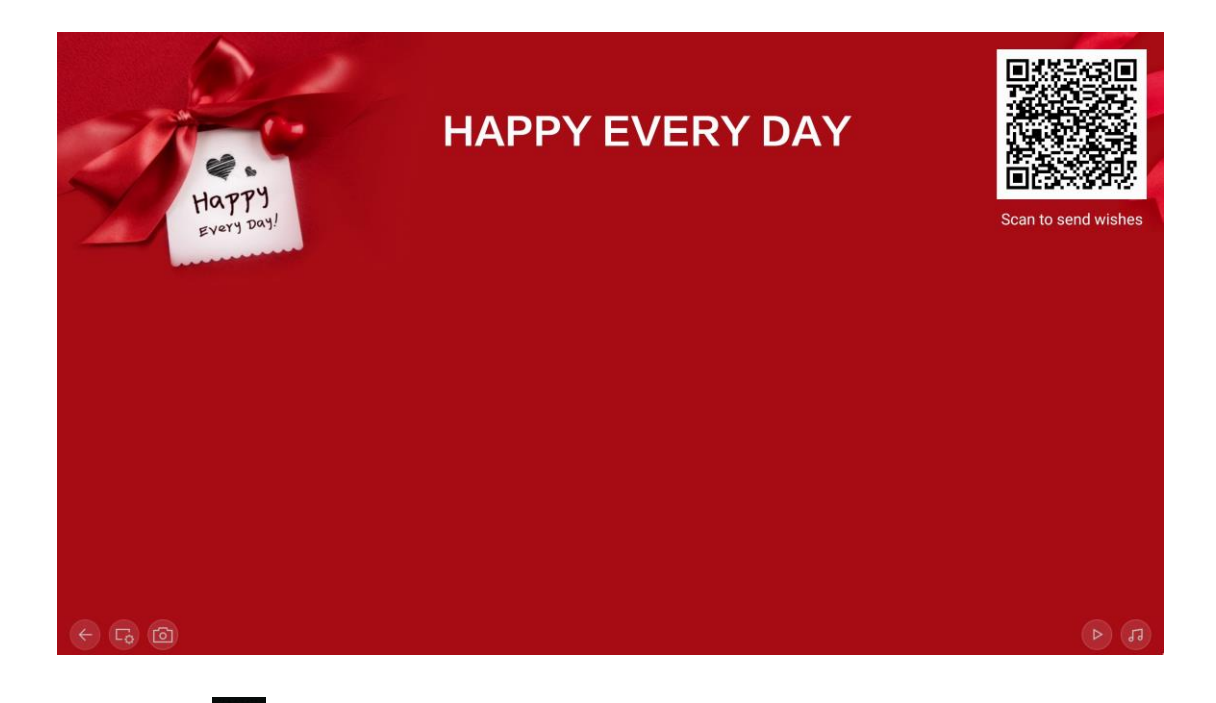

b. Kliknij ikonę II., aby ustawić szablon tekstu. Nie można dostosować szablonu tekstu, ale można dodać tekst.

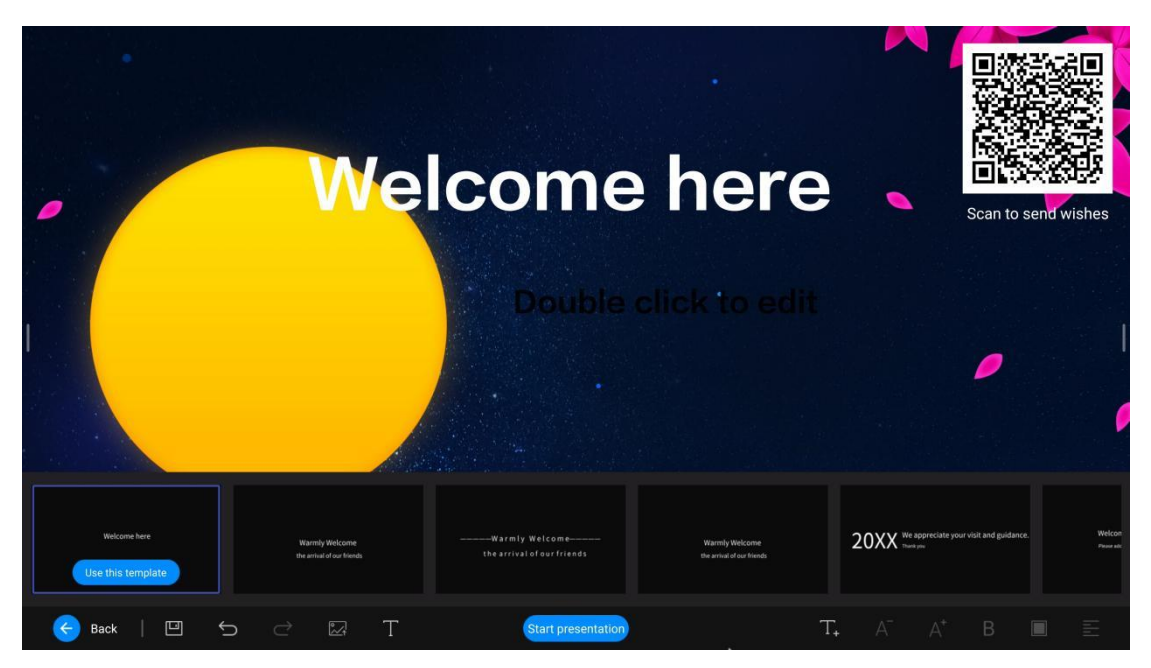

c. Kliknij ikonę  $\mathbb{T}_{+}$ , aby edytować tekst i dostosować jego zawartość.

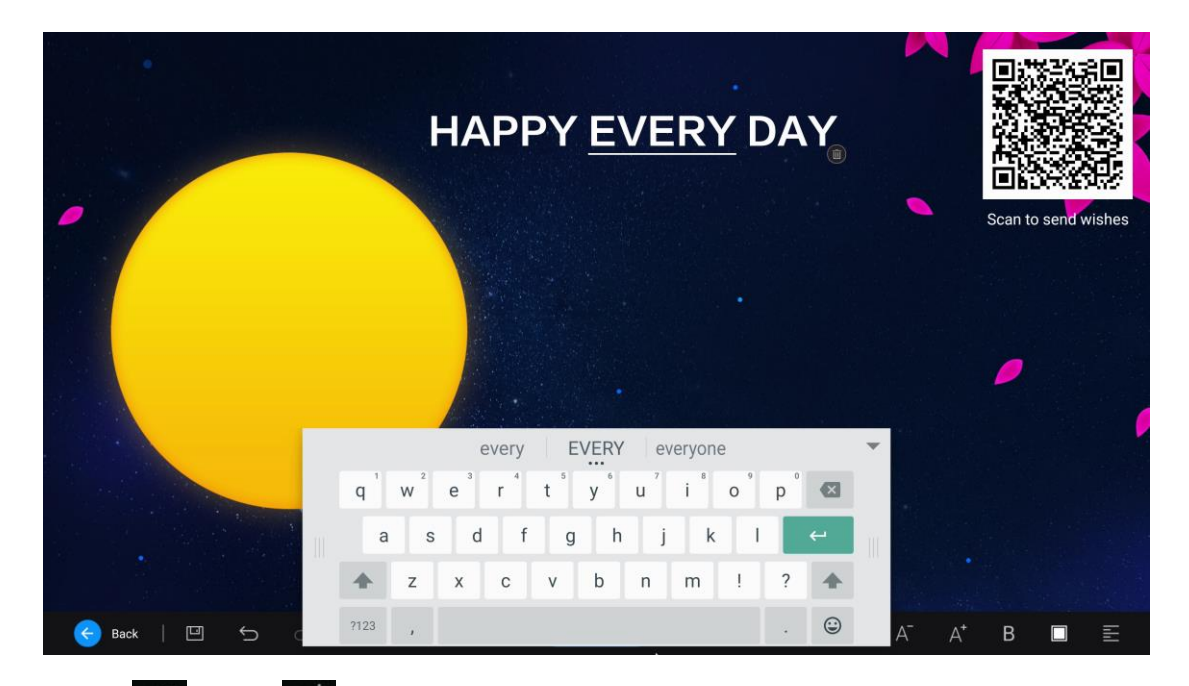

d. Kliknij ikonę A i ikonę A, aby powiększyć lub zmniejszyć czcionkę tekstu edytowaną w poprzednim kroku.

- e. Kliknij ikonę **B**, aby pogrubić edytowaną zawartość tekstową.
- f. Kliknij ikonę 🛄 , aby dostosować kolor edytowanego tekstu

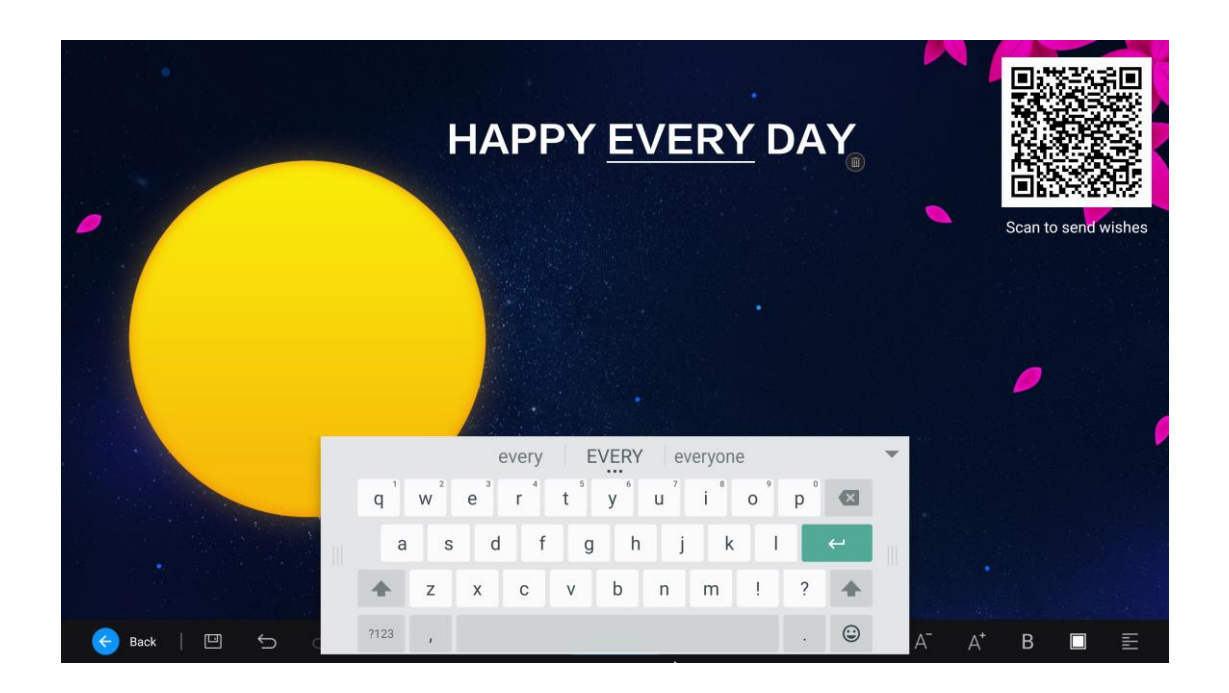

g. Kliknij ikonę 💼, aby wyrównać edytowany tekst do lewej, prawej lub środka.

h. Kliknij ikonę i ikonę i konę , aby cofnąć i przywrócić niezapisaną operację.

i. Kliknij ikonę , aby zapisać motyw szablonu

- j. Kliknij ikonę Back, aby wyjść z edycji tematu i powrócić do szablonu.
  - (2) Kliknij ikonę *interference*, aby robić zdjęcia. Potrzebny jest nieaktywny aparat.
  - (3) Kliknij ikonę , aby automatycznie odtworzyć slajd.
  - (4) Kliknij ikonę de aby odtwarzać muzykę i przesłać lokalnie do 3 utworów muzycznych.

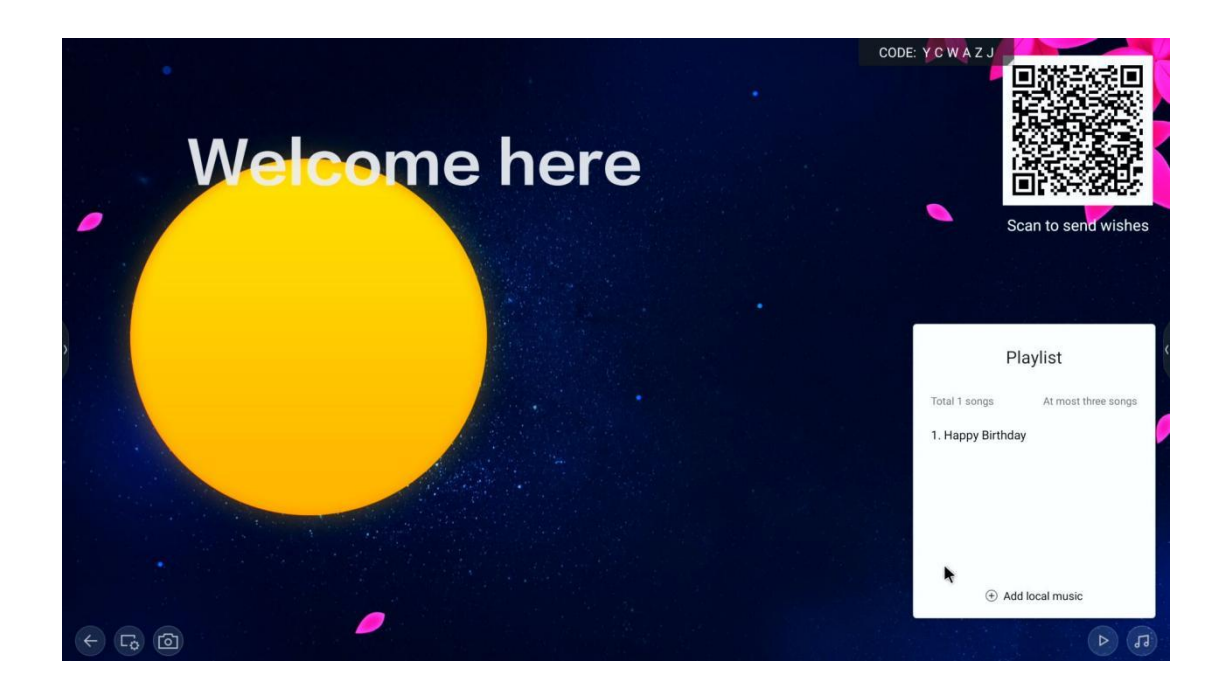

### 2.3 Przeglądarka

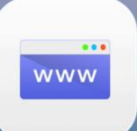

Kliknij ikonę głównego interfejsu A, aby przejść do aplikacji przeglądarki.

| Google                         | × +                                                                    |   |         | : |
|--------------------------------|------------------------------------------------------------------------|---|---------|---|
| $\leftarrow \ \Rightarrow \ c$ | https://www.google.com/webhp?client=android-google&source=android-home | ☆ | 0,      | X |
|                                |                                                                        |   | Sign in | 1 |
|                                |                                                                        |   |         |   |
|                                | Q 20                                                                   |   |         |   |
|                                | Google offered in: 繁體中文 中文(简体)                                         |   |         |   |
| Trending searc                 | hes                                                                    |   |         | : |
| 🛹 earthquake                   | S                                                                      |   |         |   |
| n uk immigra                   | ion rules                                                              |   |         |   |
| in munich airp                 | ort                                                                    |   |         |   |

### 2.5 Keeper

|                                |                                   | Apps                                                                                                    |                    |   |  |  |  |
|--------------------------------|-----------------------------------|----------------------------------------------------------------------------------------------------|--------------------|---|--|--|--|
| Kliknij ikonę                  | (lewą lub prawą) -> kliknij ikonę | Contraction of the local division of the local division of the loc | 🗧 -> kliknij ikonę | , |  |  |  |
| aby wejść do aplikacji Keeper. |                                   |                                                                                                    |                    |   |  |  |  |

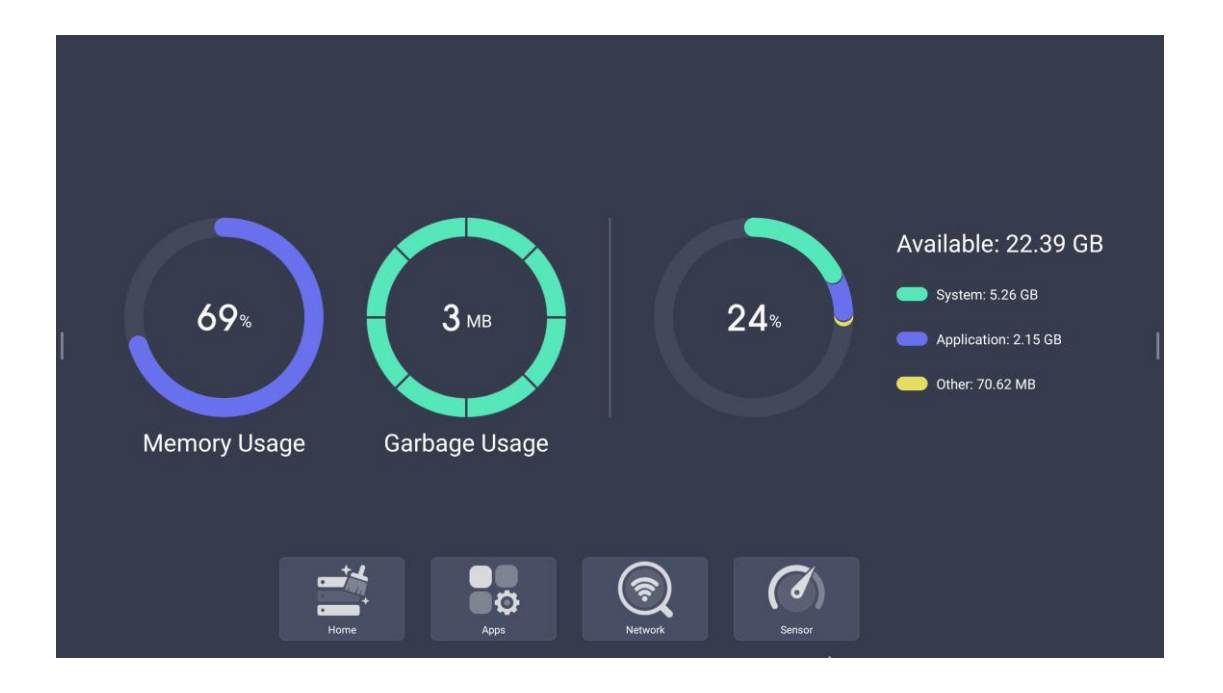

(1) Kliknij ikonę strony głównej jako

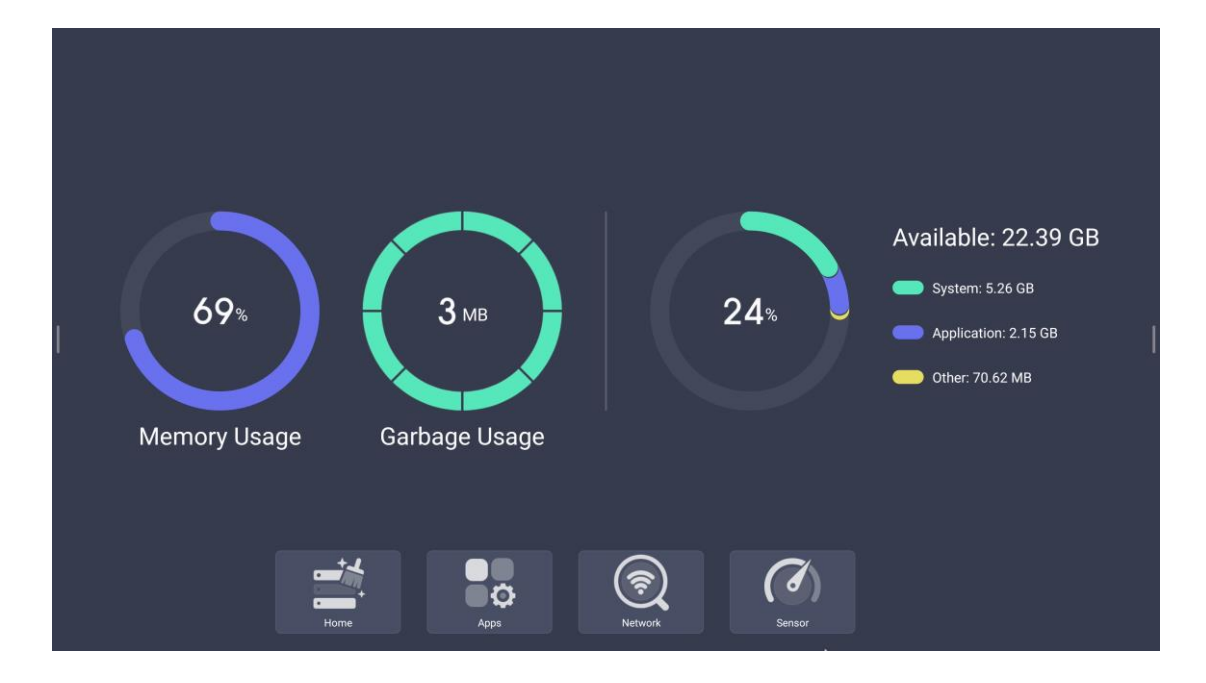

(2) Kliknij ikonę aplikacji, aby wyświetlić jako

| AppLockAer<br>Size: 3.6 MB<br>Version: em-stable*1b. | Browser<br>Size: 14 MB<br>Version: em-stable*1c. | Camera<br>Size: 17 MB<br>Version: 4.0.0.52*b_eea | Cloud Drive<br>Size: 26 MB<br>Version: em-stable*ba. |
|------------------------------------------------------|--------------------------------------------------|--------------------------------------------------|------------------------------------------------------|
| Finder<br>Size: 47 MB<br>Version: em-stable*fa0.     | Note<br>Size: 387 MB<br>Version: 2.9.0.124-56f.  | Palette<br>Size: 97 MB<br>Version: 1.0.1.314-264 | Screen Lock<br>Size: 11 MB<br>Version: em-stable*d5. |
| ScreenShare<br>Size: 331 MB<br>Version: RC.3.14.3645 | Settings<br>Size: 41 MB<br>Version: em stable*9a | Theme<br>Size: 14 MB<br>Version: em-stable*42    | Welcome<br>Size: 72 MB<br>Version: em-stable*53.     |
| WPS Office<br>Size: 276 MB<br>Version: 14.6.1        |                                                  |                                                  |                                                      |
|                                                      |                                                  |                                                  |                                                      |
| Home                                                 | Apps                                             | Retwork                                          |                                                      |
| Home                                                 | Apps                                             | Network Sensor                                   |                                                      |

Kliknij ikonę, aby wyświetlić informacje o wersji.

(3) Kliknij, aby automatycznie wyczyścić bezużyteczne pliki.

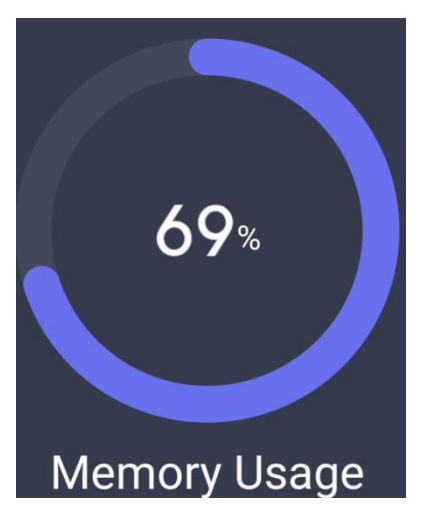

(4) Zoptymalizuj pamięć i wyczyść śmieci jednym kliknięciem.

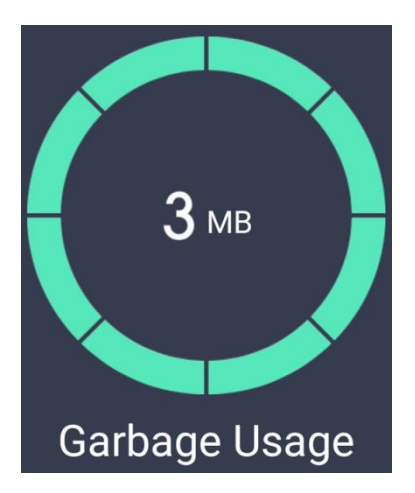

(5) Kliknij ikonę sieci, aby wyświetlić stan sieci, a następnie kliknij przycisk

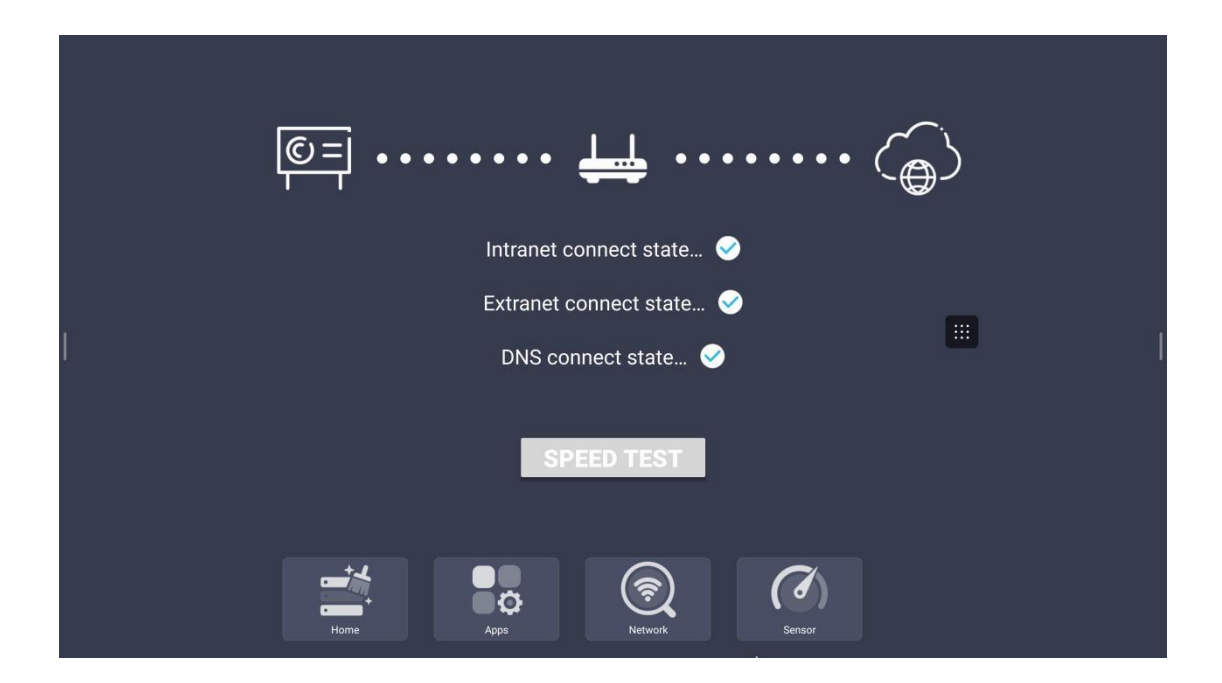

Kliknij ponownie przycisk pomiaru prędkości sieci, aby wyświetlić bieżącą fluktuację sieci.

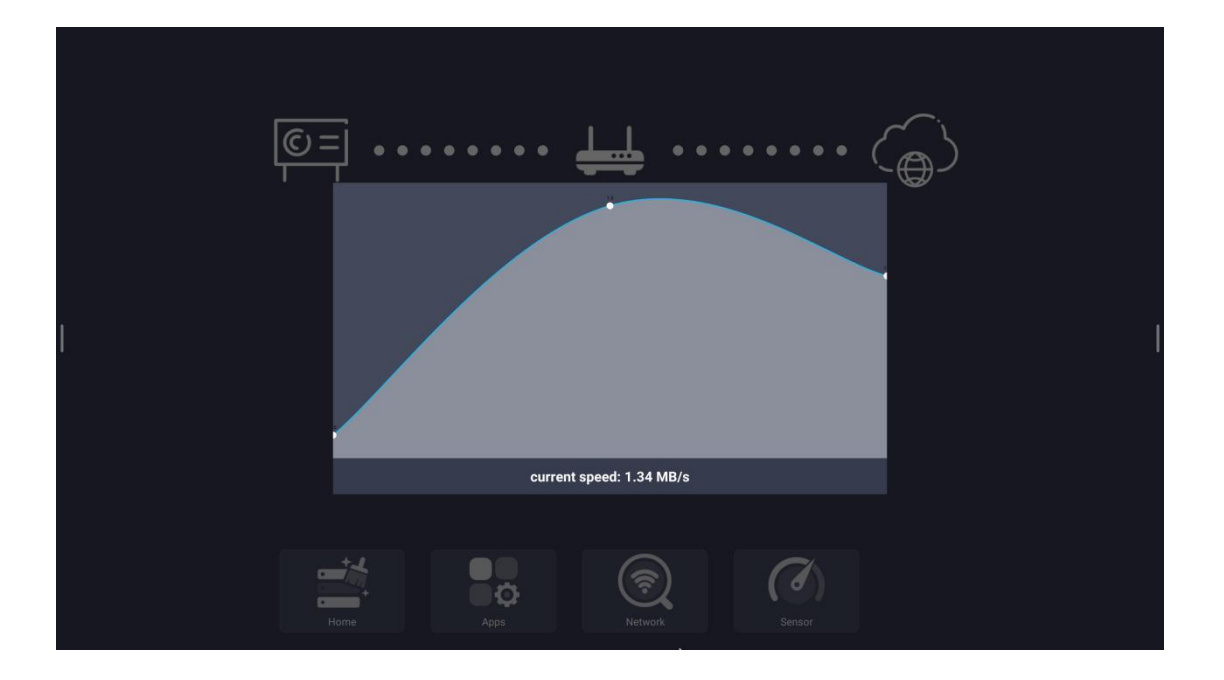

(6) Kliknięcie czujnika spowoduje wyświetlenie następującego komunikatu, jeśli istnieje czujnik, który można otworzyć

|      | Temperature sensor | •      |  |
|------|--------------------|--------|--|
|      | Humidity sensor    | •      |  |
|      | CO2 sensor         | •      |  |
|      | PM2.5 sensor       | •      |  |
|      |                    |        |  |
|      |                    |        |  |
|      |                    |        |  |
| Home | Apps Network       | Sensor |  |

### 2.6 udostępnianie ekranu

### 2.6.1 Wprowadzenie do funkcji

Główną funkcją aplikacji jest wyświetlanie zawartości telefonów komórkowych, tabletów lub komputerów na urządzeniu konferencyjnym typu "wszystko w jednym" poprzez transmisję bezprzewodową i rzeczywista realizacja funkcji bezprzewodowej transmisji ekranu urządzenia wyświetlającego i urządzenia wyświetlanego (uwaga: telefony komórkowe, tablety lub komputery muszą znajdować się w tej samej sieci LAN co tablet konferencyjny).

2.6.2 Instrukcje

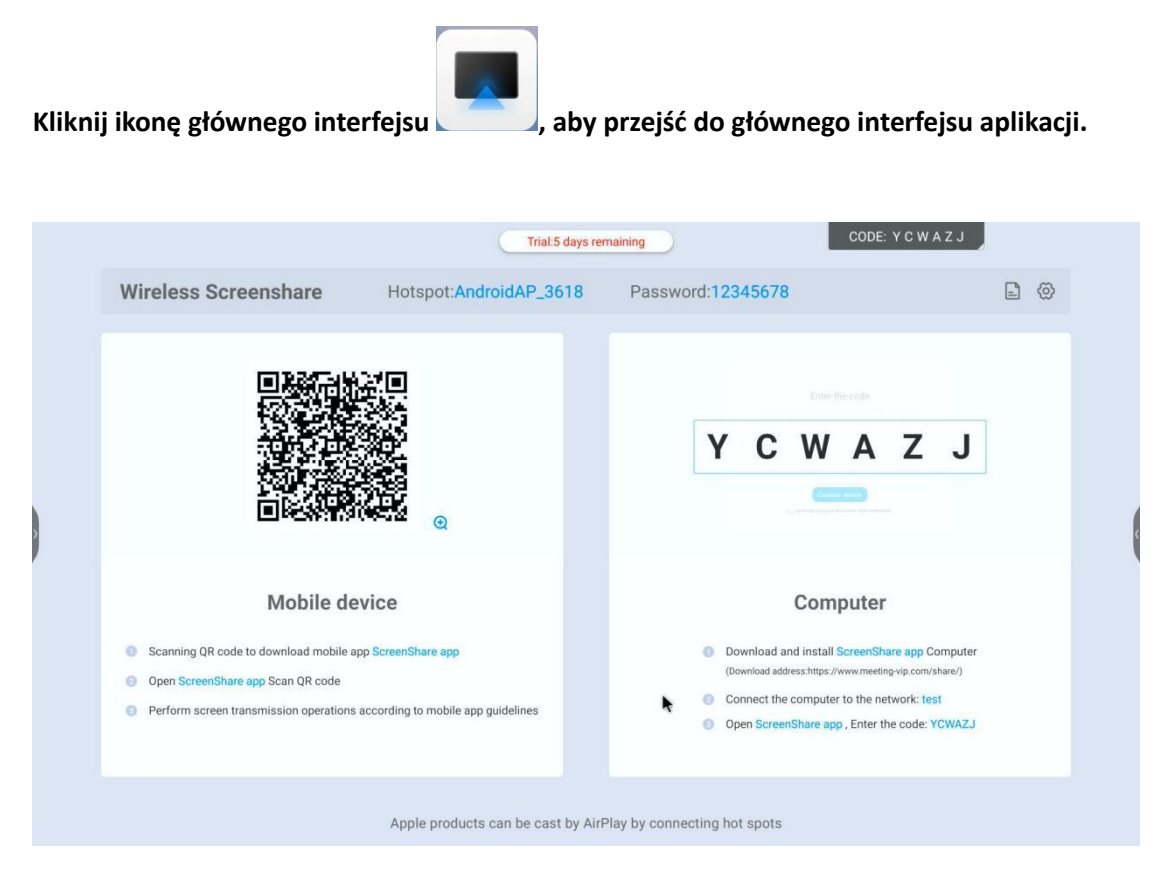

Instrukcja obsługi:

a. Po podłączeniu telefonu komórkowego lub tabletu zeskanuj kod, aby pobrać klienta i zainstalować go. (System IOS nie musi instalować klienta); Komputer pobiera i instaluje klienta asystenta przesyłania ekranu zgodnie z adresem pobierania.

b. Po instalacji urządzenie i urządzenie wielofunkcyjne korzystają z tej samej sieci. Ekran można przesłać, otwierając asystenta przesyłania ekranu telefonu komórkowego z systemem Android w celu zeskanowania kodu QR. Ekran można również przesłać, otwierając urządzenie połączeniowe AirPlay telefonu komórkowego Apple. Ekran można również pomyślnie przesłać, wprowadzając kod przesyłania ekranu na komputerze.

### 2.6.3 udostępnianie plików

Kliknij ikonę , aby przejść do interfejsu udostępniania plików, udostępnij plik podłączonemu urządzeniu i kliknij ikonę , aby przesłać plik lokalny.

2.6.3 file sharing

### Click the

icon 🗈 to enter the file sharing interface, share the file to the connected device, and

click the icon  $\stackrel{\textcircled{+}}{\oplus}$  to upload the local file.

|                                                                                                    | Trial:7 days remainin                        | CODE: J Z W V                                                                                                    | vuu                    |
|----------------------------------------------------------------------------------------------------|----------------------------------------------|----------------------------------------------------------------------------------------------------|------------------------|
| Wireless Screenshare H                                                                                                    | lotspot:AndroidAP_2073 F                     | Password:12345678                                                                                                    | Ē                      |
|                                                                                                    | File Sharing<br>Files (0 files, 0B in total) |                                                                                                    | U                      |
| Mobile device                                                                                                    | (No files to be se                           | nt yet) Computer                                                                                                    |                        |
| Scanning QR code to download mobile app Screet     Open ScreenShare app Scan QR code     Perform screen transmission operations according | enShare a<br>Devices<br>ing to mot           | creenShare app Computer<br><u>Can't find the device?</u> www.meting-vip.com/share/)<br>ione/computer to the same netw<br>, Enter the code: .JZWWUU | work of the conference |
| A                                                                                                    | Send to all devices                          | Enter the code: JZWWUU                                                                                                    |                        |

#### 2.6.4 Ustawienia

Kliknij ikonę , aby rozwinąć okno ustawień, które może otwierać i zamykać wyświetlanie kodu ekranu, widoczność urządzenia, inteligentną funkcję pełnoekranową, a także może wyświetlać informacje zwrotne o problemach i przeglądać informacje o aplikacji.

| Wireless Screenshare Hotspot:AndroidAP_3618                                                                                                    | Password:12345678                                                                                                    |
|----------------------------------------------------------------------------------------------------|----------------------------------------------------------------------------------------------------|
|                                                                                                    | The passing code<br>is often displayed   Crear the code  Perice discovery   C  C  C  C  C  C  C  C  C  C  C  C  C                                                                                     |
| Mobile device         Scanning QR code to download mobile app ScreenShare app         Open ScreenShare app Scan QR code         Perform screen transmission operations according to mobile app guidelines | Download and install ScreenShare app Computer<br>(Download address https://www.meeting-up.com/share/)     Connect the computer to the network: test     Open ScreenShare app , Enter the code: YCWAZJ |

### 2.7 Sterownik chmury

Kliknij ikonę (lewym lub prawym przyciskiem myszy) -> kliknij ikonę -> kliknij ikonę wejdź do aplikacji sterownika chmury。 Po pierwsze, zostanie wyświetlona informacja, że dysk w chmurze został dodany. Jeśli nie ma dysku w chmurze, można dodać konto dysku w chmurze.

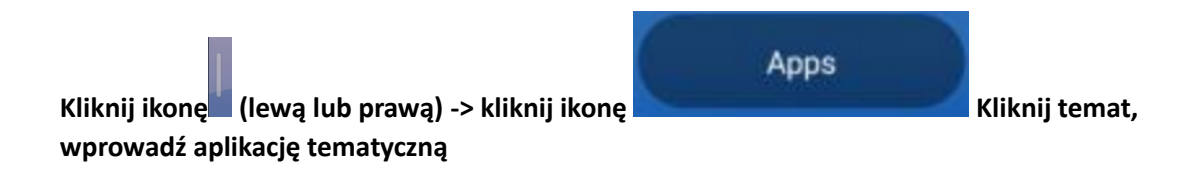

Kliknij miniaturę motywu, aby wyświetlić duży obraz.

Kliknij "wybierz", aby ustawić go jako motyw.